# **Nubeva TLS Documentation**

Release 1.2

Product

Jan 27, 2021

# Nubeva TLS User Guide

| 1  | Nubeva TLS Overview                                                                                                    | 1                                       |
|----|----------------------------------------------------------------------------------------------------|-----------------------------------------|
| 2  | Getting Started         2.1       First Time Users                                                                                                    | <b>5</b><br>5                           |
| 3  | TLS Key Extraction         3.1       Installing Nubeva Sensors         3.2       Creating Source Groups         3.3       Launching Decryptors                         | 7<br>7<br>10<br>12                      |
| 4  | Key Extraction QuickStart                                                                                                    | 15                                      |
| 5  | Projects and Key DBs5.1Set up a Private Key DB                                                                                                    | <b>17</b><br>18                         |
| 6  | Set up a Fast Key DB6.1Sensor Container6.2Traffic Generator - Optional6.3Fast Key DB                                                                                   | <b>21</b><br>21<br>22<br>22             |
| 7  | TLS Key Record Formats                                                                                                    | 25                                      |
| 8  | Modifying Project Elements                                                                                                    | 29                                      |
| 9  | Packet Mirroring9.1Creating Destinations9.2Creating Connections9.3Decrypting AWS VPC Traffic Mirroring9.4Monitoring Sensors and Decryptors                             | <b>31</b><br>31<br>32<br>34<br>35       |
| 10 | TLS API                                                                                                    | 37                                      |
| 11 | Deploying Security Tools         11.1       Tool Launcher         11.2       Moloch         11.3       ntopng         11.4       Suricata         11.5       Wireshark | <b>39</b><br>39<br>41<br>43<br>45<br>47 |

|    | 11.6 Zeek                                         | ••••      | 49 |
|----|---------------------------------------------------|-----------|----|
| 12 | 2 Help and Support                                |           | 53 |
| 13 | B Frequently Asked Questions                      |           | 55 |
|    | 13.1 OS Vendor Changes                            |           | 55 |
|    | 13.2 Government/Compliance Issues                 |           | 56 |
|    | 13.3 Interaction with AV/Malware/EDR Products     | • • • • • | 56 |
|    | 13.4 TPM-type solutions                           | • • • • • | 56 |
|    | 13.5 Protocol Updates, Changes & Additions        | ••••      | 56 |
| 14 | Installing Docker                                 |           | 57 |
|    | 14.1 Ubuntu 18.04                                 |           | 57 |
|    | 14.2 AWS Linux                                    |           | 57 |
|    | 14.3 AWS Linux 2                                  |           | 58 |
|    | 14.4 Cent OS 7                                    |           | 58 |
|    | 14.5 Red Hat Enterprise Linux 7.5 (RHEL)          |           | 58 |
|    | 14.6 Cloud Provider Instructions                  | ••••      | 58 |
| 15 | 5 Ciphers Supported                               |           | 59 |
| 16 | 5 Supported Libraries and Operating Systems       |           | 61 |
|    | 16.1 OpenSSL                                      |           | 61 |
|    | 16.2 NSS Libraries                                |           | 65 |
|    | 16.3 WolfSSL                                      |           | 67 |
|    | 16.4 Linux                                        |           | 68 |
|    | 16.5 MS Windows                                   |           | 68 |
| 17 | 7 Berkeley Packet Filters                         |           | 71 |
| 18 | 3 AWS                                             |           | 79 |
|    | 18.1 Using AWS VPC Traffic Mirrors                |           | 79 |
|    | 18.2 Creating AWS IAM Role for Custom Tag Support |           | 79 |

## Nubeva TLS Overview

Welcome to Nubeva's TLS, a complete cloud traffic visibility solution for AWS, Azure and GCP.

Traffic visibility is a crucial component in securing the business and keeping systems operational. However, network monitoring has been blinded in the cloud. Not only is the infrastructure used for monitoring unaccessible in the cloud, more than 75% of cloud traffic is encrypted. Traditional encryption services cannot adapt and cannot support the ephemeral nature of cloud workloads, and the newer encryption standards which enforce perfect forward secrecy and preclude 'man in the middle' encryption techniques. IT teams are no longer able to acquire, process and distribute decrypted packet-level cloud traffic to their selected tools. Consequently, the move to the cloud creates significant blind-spots and loss of ROI on vital tools that are powerless without access to packet-level cloud data.

Nubeva's TLS Visibility Solution is a Software as a Service (SaaS) offering that provides complete packet visibility into any public cloud with breakthrough TLS decryption capabilities that have been designed specifically for the cloud. Nubeva TLS Visibility Solution's architecture is comprised of three building blocks: a Nubeva Manager (console), Nubeva Sensors (or Sensors) and Nubeva Decryptors (or Decryptors). The architecture is scalable, secure, and traffic visibility is achieved without sending decrypted packets across the network. Nubeva Sensors discover TLS/SSL session keys and forward them to secure storage. Sensors also mirror packets within a cloud instance and forwards them to Nubeva Decryptors running on security and analysis tool instances. Nubeva TLS Decrypt works with any cloud packet broker solution including AWS VPC Traffic Mirroring. Nubeva Decryptors retrieve session keys from the secure storage, based on the session identifiers in the packet flows they receive, and produce both encrypted and decrypted traffic flows on an interface which a security tool running on the same cloud instance can access.

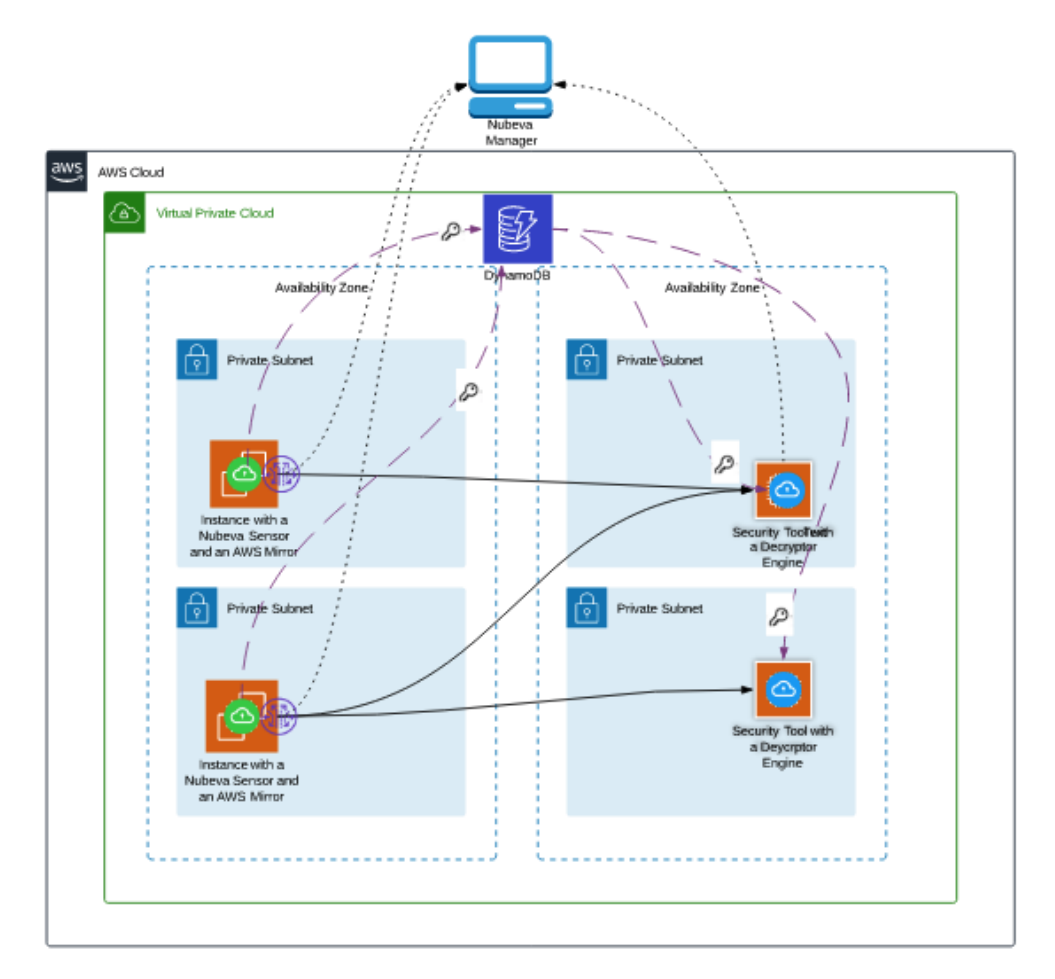

Figure 1: TLS Visibility Solution architecture with AWS VPC Traffic Mirroring

Figure 1 depicts a sample deployment in an AWS cloud using AWS VPC Traffic Mirroring. Dotted lines represent control messages, dashed line represent session keys, and solid lines represent mirrored traffic.

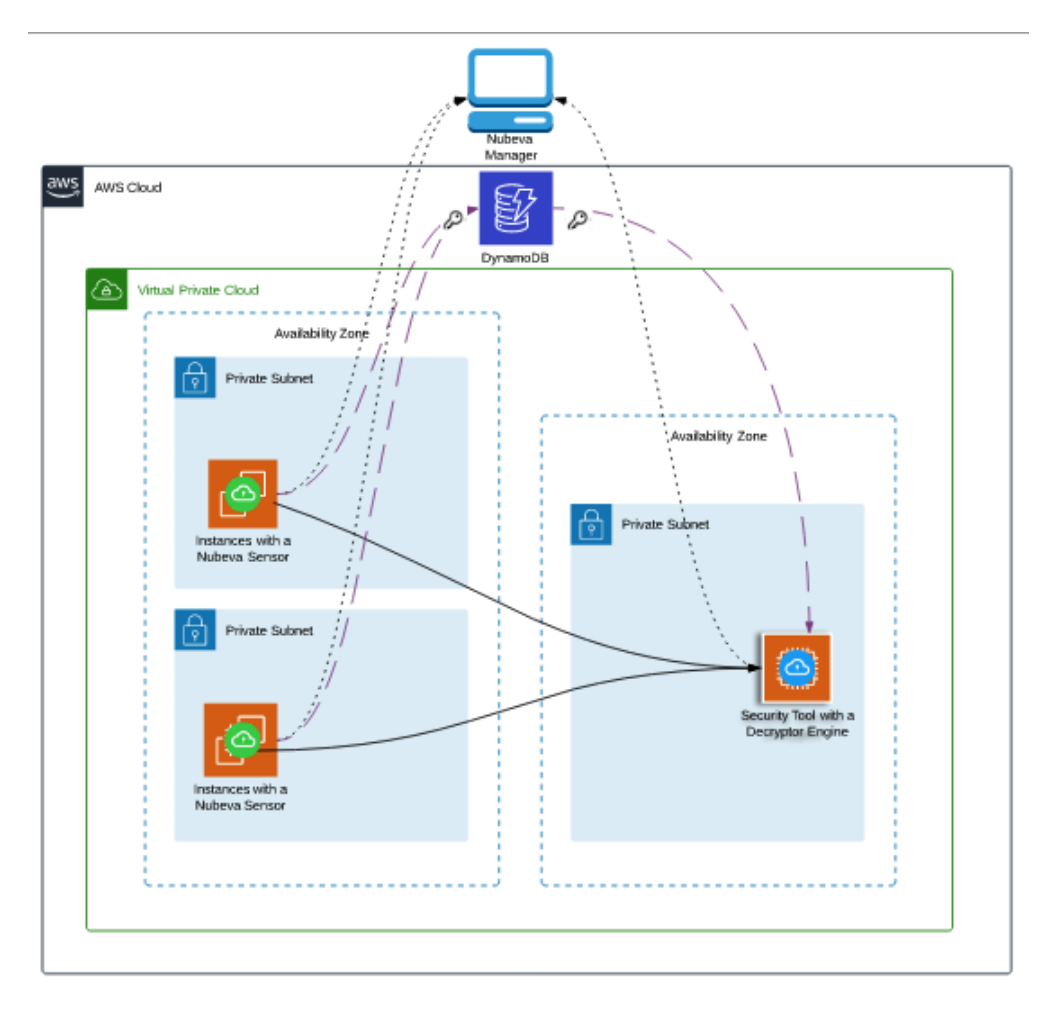

Figure 2: TLS Visibility services architecture with Nubeva Sensors discovering keys and mirroring traffic.

**Note:** Nubeva Decryptors handle the synchronization of keys with packet flows, assuring that all the traffic received is matched with keys, and is fully decrypted.

When any instance containing a Nubeva Sensor or a Nubeva Decryptor launches, the sensor/decryptor will automatically connect to the Nubeva Manager (console) and register itself, obtain configuration updates and automatically install software updates when upgrades are available. Sensors and Decryptors use HTTPS to make REST API calls to the Cloud Console. Control traffic always originates at sensors and decryptors. Data plane traffic (mirrored traffic) is routed based on the users' network configurations. Mirrored packets are never sent to the Cloud Console. The control plane does not directly modify, nor does it require the user to modify networks or security setting, save for allowing outbound HTTPS (TCP port 443) from subnets containing sensors or decryptors.

The following URLs and IP addresses should be accessible for the sensors/decryptors to connect:

```
https://i.nuos.io/api/1.1/wf
https://rvs.nuos.io
13.248.140.181
52.183.93.152
```

Note: To set up AWS VPC traffic mirroring sessions please review . Additional information is available on the .

# **Getting Started**

# 2.1 First Time Users

To get started with Nubeva TLS Visibility Solution, start by creating an account and log in on the *Nubeva Manager* (console):

- 1. Navigate to and select 'Login' from the main menu.
- 2. First-time users will be prompted to create an account. Go ahead and use one of the OAuth partners to log in.

| Create Free Trial Account<br>Have an account? Just login!                                                                                                    |                                   |                |  |  |  |  |
|----------------------------------------------------------------------------------------------------|-----------------------------------|----------------|--|--|--|--|
| Company ema                                                                                                    | il                                | 0              |  |  |  |  |
| Company                                                                                                    |                                   |                |  |  |  |  |
| Phone Numbe                                                                                                    | r                                 |                |  |  |  |  |
| Auth                                                                                                    | enticate Your Accour              | nt with        |  |  |  |  |
| G Google                                                                                                    | aws Amazon                        | Microsoft      |  |  |  |  |
| Nubeva never stores your credentials<br>Nubeva only supports OAUTH logins through Google,<br>Microsoft, and Amazon. We do not ask you for a<br>password, and do not store your passwords or keys.<br>Our Saa5 console also enforces advanced 2-factor<br>authentication, certificate based or CAC card access<br>setup by your organization. |                                   |                |  |  |  |  |
| By signing up,                                                                                                    | . you agree to our <u>Terms .</u> | and Conditions |  |  |  |  |
|                                                                                                    |                                   |                |  |  |  |  |

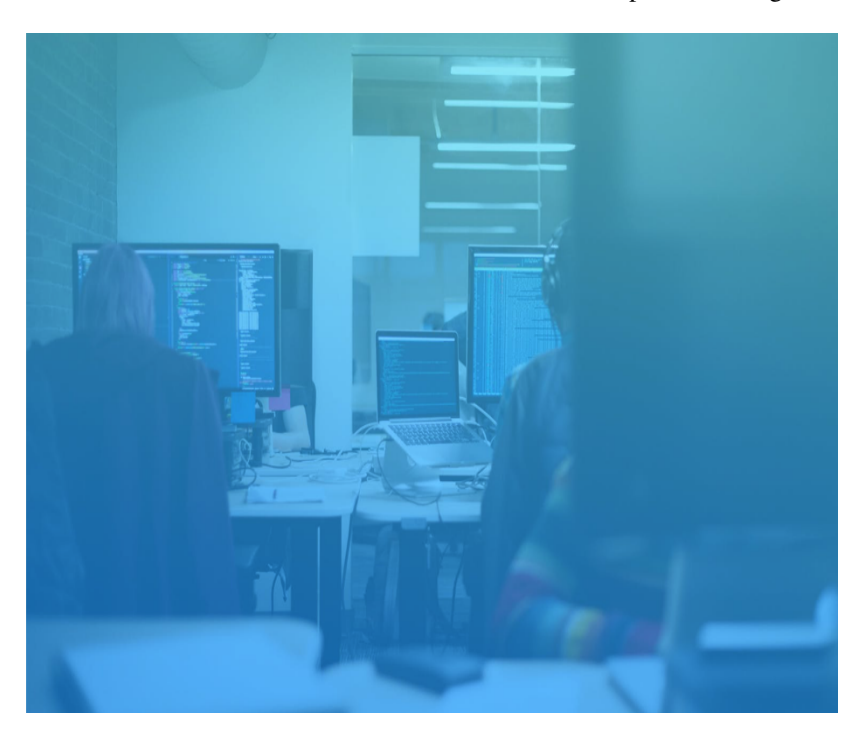

**Note:** Nubeva only supports OAUTH logins through Google, Microsoft, and Amazon. We do not ask you for a password, and do not store your passwords or keys.

3. When you log in to Nubeva Manager for the first time, you will see a helper block which provides useful links to on-line guides and videos. You can revisit this information on the Help page. You are automatically subscribed to a free trial for 30 days. You may upgrade your subscription at any time before the end of the trial by clicking the upgrade button in the main menu bar, or by selecting the Subscription option from the account menu as shown in the figure below:

|      | Free trials are limited to 30 days. Yo<br>days. Please upgrade your subs | our free trial expires in 30<br>cription by 7/01/20. | rade | Project Default Project | User<br>yiftah. | .test1@gmail.co 🖵       |
|------|--------------------------------------------------------------------------|------------------------------------------------------|------|-------------------------|-----------------|-------------------------|
| Home | Sensors                                                                  | Decryptors                                           | Help |                         | *               | Account<br>Subscription |
|      |                                                                          |                                                      |      |                         | €               | Log Out                 |

When you log in a 'Default Project' is created automatically for you. As part of creating a project, Nubeva Manager also creates a DynamoDB table to store session keys which the Nubeva Sensors extract.

**Tip:** You should replaced the default DynamoDB table with one in your own account when going to production. Instructions are provided later in this section.

# CHAPTER $\mathbf{3}$

# **TLS Key Extraction**

Extracting keys and decrypting workloads requires five steps:

- 1. Installing Nubeva Sensors
- 2. Creating Source Groups
- 3. Installing Decryptor Engines
- 4. Configuring Cloud Tools
- 5. Mirroing traffic

The visual tiggers for each step are marked in the figure below:

# **Getting Started**

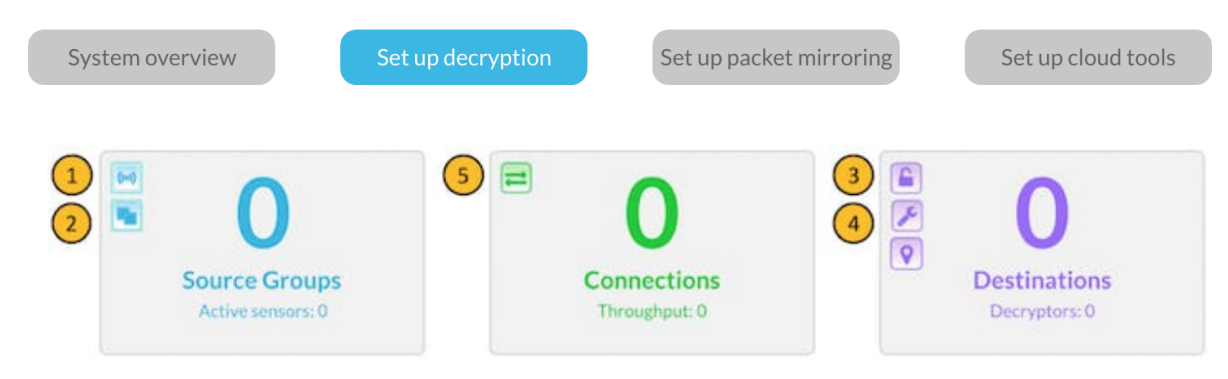

# 3.1 Installing Nubeva Sensors

As shown in figure 1 in the previous section Nubeva Sensors mirror traffic as well as extract session keys from encrypted traffic. Nubeva Sensors are available for *Linux* and *MS Windows*.

1. Linux sensors are available as Docker containers as well as a standalone installation. You can skip this step if your instance is already running the required version of Docker. If you need to install docker please refer to for instructions.

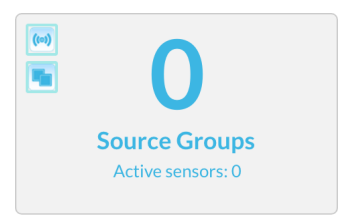

- 2. Click on the top icon in the left corner of the Source Group box.
- 3. This will pop up a box similar to the figure below. Select 'Container Sensor' from the drop-down menu. Click the button on the right to copy the installation command.

| Launch a Sensor                                                                                                    |                                                                                                    | × |
|----------------------------------------------------------------------------------------------------|----------------------------------------------------------------------------------------------------|---|
| Select a Sensor:                                                                                                    |                                                                                                    |   |
| Container Sensor                                                                                                    |                                                                                                    |   |
| Container Sensor                                                                                                    |                                                                                                    |   |
| Run this command:                                                                                                    | *Docker API Version must be 1.27 or later*                                                                                                    |   |
| docker run -v /:/host -v /var/run/docker.sock:/va<br>add SYS_ADMINcap-add SYS_RESOURCEca<br>restart=alwaysnet=hostpid host nubeva/nu<br>ovqenonl_QTG7OIEA19VjLDJ9DaXj9e1vAGn7 | r/run/docker.sockcap-add NET_ADMINcap-<br>ap-add SYS_PTRACEname nubeva-agent -d<br>agentaccept-eulacontained onnutoken<br>txj3D5UUqa5JXJgljvEQDDjqL7T9aN37Tnex |   |
|                                                                                                    | Close                                                                                                    |   |

- 4. Paste this command into a command shell on the cloud instance. The sensor container will automatically download and install.
- 5. About 10-20 seconds after installation, the Active sensors counter in the Source Groups box will increase by 1 indicating that the sensor is active.
- 7. To launch a native Linux installer select the options shown in the figure below:

| Launch a Sensor                                                                                                    | ×          |
|----------------------------------------------------------------------------------------------------|------------|
| Select a Sensor:                                                                                                    |            |
| Native Linux Sensor<br>Run this command:                                                                                                    |            |
| curl -s https://i.nuos.io/install_linux.sh   sudo bash -saccept-eulanutoken<br>xodtqgnv_eu9DQNvjoNn9agnnOVADOuvqq7eVJ7nTLQgllE3LUJL7D7gtEA7EvaaVqU1gOdGn<br>baseurl https://i.nuos.io/api/1.1/wf/ | - <u>2</u> |
| Clos                                                                                                    | e          |

7. To launch a Windows sensor, select "Windows Sensor" from the drop-down.

| Launch a Sensor                                                                                                    | ×       |
|----------------------------------------------------------------------------------------------------|---------|
| Select a Sensor: Windows Sensor 💠                                                                                                    |         |
| Windows Sensor       *Requires Administrator Priv         Run this command in Powershell:       *Requires Administrator Priv         \$DownloadDir = \$env:TEMP; \$BaseUrl="https://i.nuos.io/";<br>\$InstallerArg="-baseurl \${BaseUrl="https://i.nuos.io/";                                                                                                    | 'ilege* |
| <pre>\$NubevaTok="xodtqgnv_eu9DQNvjoNn9agnnOVADOuvqq7eVJ7nTLQgllE3LUJL7D7gtEA7EvaaVqU1<br/>gOdGn";<br/>[Net.ServicePointManager]::SecurityProtocol = [Net.SecurityProtocolType]::Tls12<br/>Invoke-WebRequest -Uri "\${BaseUri}NubevaSensor.latest.setup.exe" -OutFile<br/>"\$DownloadDir\installer.exe";<br/>&amp; "\$DownloadDir\installer.exe" NUTOKEN_USERINPUT=\$NubevaTok API_URL_ARG=\${InstallerArg}<br/>/q;</pre> |         |
| CI                                                                                                    | lose    |

8. Paste this command into a command shell on the cloud instance. The sensor installer will automatically download and install from Docker Hub.

**Note:** The last command is:

```
& "$DownloadDir\installer.exe" NUTOKEN_USERINPUT=$NubevaTok API_URL_ARG=$

→{InstallerArg} /q;
```

To enable detailed logging replace the last command with:

#### To uninstall a Windows sensor run:

```
wmic product where "description='Nubeva Sensor' " uninstall
```

#### Tip:

Nubeva sensors can be run as daemonsets in Kubernetes clusters. Nubeva sensors require Kubernetes versions 1.11 or greater. If you would like to extract keys from nodes running in a Kubernetes cluster please do the following:

- 1. Download https://nubevalabs.s3.amazonaws.com/nuAgentDaemonSet.yaml
- 2. Edit the file and replace the value of the nutoken placeholder with the value that is used in your project. This is the value of the nutoken parameter in the sensor-launch dialogs depicted above.
- 3. Run

kubectl apply -f nuAgentDaemonSet.yaml

The next step is to configure source groups.

# 3.2 Creating Source Groups

Source groups instruct sensors to extract keys. Sensors are grouped based on their *metadata* and *custom tags*. A sensor must be included in a source group in order to extract keys. The following links provide additional information: , , , .

As new sensors with matching meta-data and/or custom tags appear, they are automatically added to the source group. This is a powerful adaptation to the elastic nature of cloud environments. For instance, if you routinely spin up/down instances with web scaling events, selecting filters such as AMI type, VPC, subnet, or custom tag values, will ensure that any new sensors that appear will be immediately added to the source groups and start extracting keys.

**Note:** For additional security and scaling, Nubeva supports Amazon DynamoDB as a Private KeyDB. Sensors store session keys in a private DynamoDB table in your account. Other cloud DBs such as Azure Cosmos DB or Google Cloud Data-store are on the road-map. Please contact us if you are interested in those platforms.

: All communication of keys and associated meta-data is encrypted both in transit and at rest. The session keys for the sensor to KeyDB communication is NEVER saved. All user data stored in Amazon DynamoDB is fully encrypted at rest. DynamoDB encryption at rest provides enhanced security by encrypting all data at rest using encryption keys stored in AWS Key Management Service (AWS KMS). Nubeva has no access to this Private KeyDB running on Amazon DynamoDB.

: For additional security Nubeva suggests that you use VPC endpoints for all connectivity to a Private KeyDB running on Amazon DynamoDB.. When you create a VPC endpoint for DynamoDB, any requests to a DynamoDB endpoint within the Region (for example, dynamodb.us-west-2.amazonaws.com) are routed to a private DynamoDB endpoint within the Amazon network. You don't need to modify your applications running on EC2 instances in your VPC. The endpoint name remains the same, but the route to DynamoDB stays entirely within the Amazon network, and does not access the public Internet. These are the steps to create a source group:

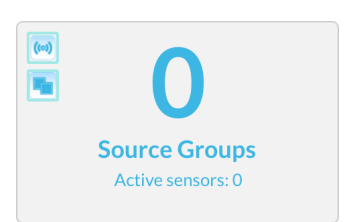

1. Click on the lower icon at the top right of the "Source Group" box. This will load the Source Group editing window.

| Add Source Group X                                           |              |              |                                      |                                           |  |
|--------------------------------------------------------------|--------------|--------------|--------------------------------------|-------------------------------------------|--|
| Properties<br>Source Group Name *                            |              | Description  | Key extraction is enabled using Nube | eva's hosted KeyDepot<br>S Key Extraction |  |
| Name                                                         |              | Type here    |                                      |                                           |  |
| Source Inclusion Policy                                      |              |              |                                      |                                           |  |
| Filter Type     Metadata Category     Equals     Value     + |              |              |                                      |                                           |  |
| Available Sources                                            |              |              |                                      |                                           |  |
| Instance ID Cloud                                            | Cloud Region | IPV4         | Private Hostname                     | Uptime (hrs)                              |  |
| i-0b64b6fdf40520df6 AWS                                      | us-east-1    | 172.31.52.75 | ip-172-31-52-75.ec2.internal         | 26.2                                      |  |

- 2. Name the new source group.
- 3. Click on the Filter Type (leftmost) drop down to select either 'Metadata' or 'Custom Tags'.

**Note:** On AWS permission has to be given to describe all instances because the scope of DescribeInstances cannot be limited to a single instance. *Creating an AWS IAM role for custom tag support* 

```
{
    "Version": "2012-10-17",
    "Statement": [
        {
            "Effect": "Allow",
            "Action": [
               "ec2:DescribeInstances"
            ],
            "Resource": "*"
        }
    ]
}
```

4. Click on the Metadata Category in the "Source Inclusion Policy" and choose something. Select the condition and select the values. Then click the '+' button.

- 5. You can add multiple conditions.
- 6. Select save. This will return you to the dashboard.

**Tip:** By default key extraction is turned on. The check box in the upper right corner allows you to turn key discovery on/off for the sensors included in the source group.

# 3.3 Launching Decryptors

1. Docker is a prerequisite to running containers. You can skip this step If your instance is already running the required version of Docker. If you need to install Docker please refer to for instructions.

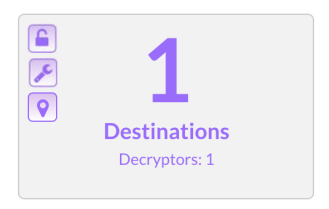

- 2. Click on the "Lock" (top) icon on the top left of the Destination Group box.
- 3. This will display the popup depicted in figure below. Click the button on the right to copy the installation command.

| La | unch Decryptor Engine                                                                                                    | × |
|----|----------------------------------------------------------------------------------------------------|---|
|    | Run this command:<br>docker run -v /:/host -v /var/run/docker.sock:/var/run/docker.sockcap-add<br>NET_ADMINname nubeva-rx -drestart=on-failurenet=host nubeva/nurx<br>accept-eulanutoken<br>xodtqgnv_eu9DQNvjoNn9agnnOVADOuvqq7eVJ7nTLQgIIE3LUJL7D7gtEA7<br>EvaaVqU1gOdGn |   |
|    | Close                                                                                                    |   |

- 4. Paste this command into a command shell on the decryptor cloud instance. The decryptor container will automatically download and install.
- 5. About 10-20 seconds after installation, the decryptor counter in the Destination Groups box will increase by 1 indicating that the decryptor is active.
- 6. If you would like to launch a cloud security tool to process the decrypted packets, please refer to the *Tool Launcher* section.

Note: Refer to Deploying Security Tools for comprehensive instructions for launching security tools based on the .

The final step is to mirror traffic to your decryptor. This can be done by using AWS VPC Traffic Mirrors or by defining destinations and connections between source groups and destinations.

# Key Extraction QuickStart

To familiarize yourself with basic key extraction you can run a Simple Sensor configuration. This configuration runs a single sensor instance extracting keys to a local file on the same instance where the sensor is running.

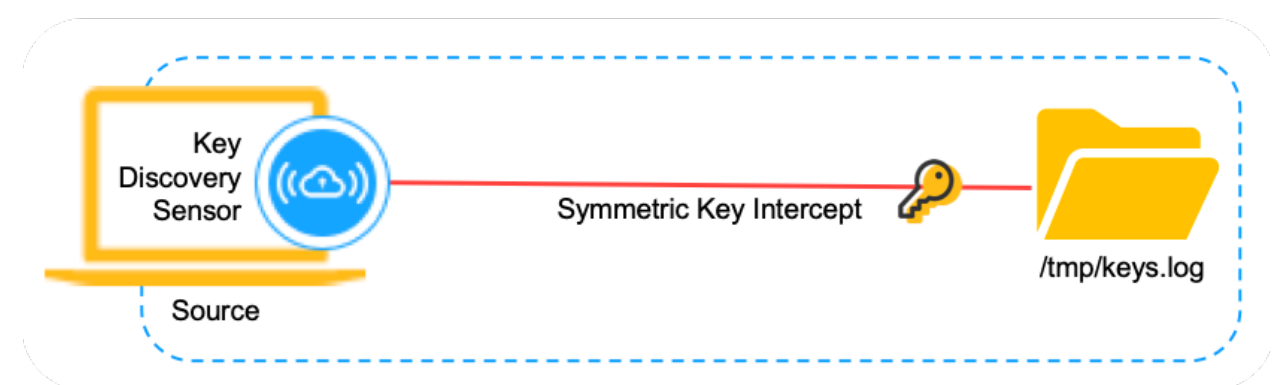

You can launch a simple sensor configuration by adding a paramters to a Container Sensor's launch command. A full command example is listed below.

```
docker run -v /:/host -v /var/run/docker.sock:/var/run/docker.sock --cap-add NET_

→ADMIN --cap-add SYS_ADMIN --cap-add SYS_RESOURCE --cap-add SYS_PTRACE --name nubeva-

→agent -d --restart=always --net=host --pid host nubeva/nuagent --accept-eula --

→contained on --nutoken <Nubeva-Token> --sslcredobj_

→eyJ0eXBlIjoibGNsIiwicmVnaW9uIjoiL2hvc3QvdG1wLyIsImRvbWFpbiI6ImtleXMubG9nIn0K
```

The Nubeva-Token will be included in the command when you copy from the sensor-launch dialog (*Installing Nubeva Sensors*). The last parameter which is added to the launch command is listed below. This parameter instructs the sensor to store keys in /tmp/keys.log.

```
--sslcredobj_
⇔eyJ0eXBlIjoibGNsIiwicmVnaW9uIjoiL2hvc3QvdG1wLyIsImRvbWFpbiI6ImtleXMubG9nIn0K
```

You can install *nubevalab/tlsgenertor* which is a standard traffic generator container. The command to launch the generator is:

docker run -dti nubevalab/tlsgenerator

In addition you may install a dockerized version of Wireshark that is accessible using HTTPS. To deploy the container run:

docker run -v /tmp:/keys -p 14500:14500 --restart unless-stopped -dti --cap-add NET\_ →ADMIN --net=host --name wireshark ffeldhaus/wireshark

The directory of the keys file is mapped to the /keys directory on the Wireshark container, so the key file will be /keys/keys.log.

Note: The user-name and password for accessing Wireshark are wireshark

You can deploy all three elements using a cloud formation template stored at . To launch the template you need a VPC and a Nubeva Token. The CloudFormation template installs all three containers and sets up a cron job to run a generator container every minute. The figure below depicts the containers running.

| CONTAINER ID | IMAGE                  | COMMAND               | CREATED            | STATUS            | PORTS | NAMES               |
|--------------|------------------------|-----------------------|--------------------|-------------------|-------|---------------------|
| d4df1946467c | nubevalab/tlsgenerator | "/opt/nubevaTools/tl" | 2 seconds ago      | Up 1 second       |       | distracted_moser    |
| 3ebd1989aa74 | nubevalab/tlsgenerator | "/opt/nubevaTools/tl" | About a minute ago | Up About a minute |       | infallible_hamilton |
| 883b38e8f0e7 | ffeldhaus/wireshark    | "/docker-entrypoint"  | About an hour ago  | Up About an hour  |       | wireshark           |
| 4c3e7ffa7872 | nubeva/nuagent         | "/app/nuagentacce"    | About an hour ago  | Up 3 minutes      |       | nubeva-agent        |
|              |                        |                       |                    |                   |       |                     |

# Projects and Key DBs

Projects are groupings of key extraction work-flows. A sensor can belong to only one project. Projects allow you to easily manage deployments as they grow. You can add/remove/select projects from the 'Project' option in the main menu.

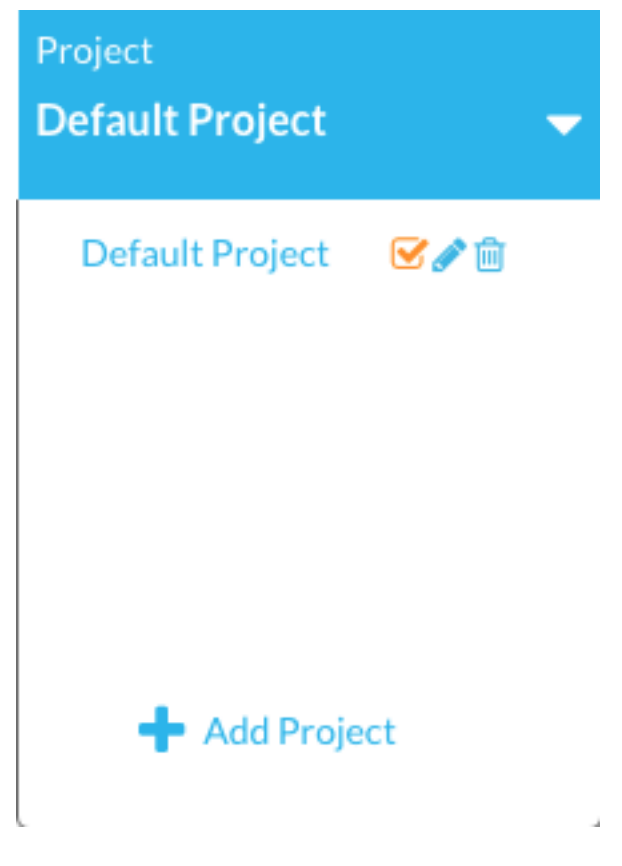

# 5.1 Set up a Private Key DB

A private key DB is automatically configured for each of your projects in a DynammoDB table hosted by Nubeva.

| Project Properties                                                     | × |
|------------------------------------------------------------------------|---|
| Created On: Jan 10, 2020 2:32 pm                                       |   |
| Name                                                                   |   |
| Default Project                                                        |   |
| Description                                                            |   |
| Configure Key Depot                                                    |   |
| Session key learning is enabled using private Nubeva hosted key depot. |   |
|                                                                        |   |
| Cancel Confir                                                          | m |

Tip: Nubeva TLS supports AWS, Azure and GCP. The key database is a DynamoDB table in AWS.

The project properties dialog indicates which DynamoDB table is being used. The figure shows that the table is in Nubeva's account. To replace the default table with a table in your own account, click the Create Private Key DB button.

#### This step is not required for POC but recommended when you go to production.

Select the region and click Launch DB. This will launch a Cloud Formation template. The template creates IAM resources for writing and reading from the Key DB. Acknowledge that you allow these roles to be created:

When the template is done select the Outputs tab and click the URL in the field SendtoNubeva:

This operation navigates back to the home page of your current project and registers the encrypted credentials.

**Note:** If you delete the private Key DB, you can always create another. If you delete a private Key DB and do not create another, then sensors will no longer extract session keys.

| Private Key Depot Setup                                                                                                    | × |
|----------------------------------------------------------------------------------------------------|---|
| This will set up a DynamoDB table for this project in your account.                                                                                                    |   |
| Select a Cloud aws                                                                                                    |   |
| Select a Region us-east-1 (N. Virginia)                                                                                                    |   |
| Clicking 'Launch DB' runs a cloud formation template in a new browser tab. When the template is done, please click 'Outputs' and then click the "SendToNubeva" URL (Documentation) |   |
| S     NubevaCreds     1. Click Outputs     Delete     Update     Stack actions       Stack Info     Events     Resources     Outputs     Parameters     Template                   |   |
| Outputs (1) C                                                                                                    |   |
| ©                                                                                                    |   |
| Key Value 2. Then click the URL                                                                                                    |   |
| SendToNubeva         https://i.nuos.lo/topo?           ProjectID=1559673686x701667641017502302461626&ssldbreadauth=eyJ0eXBlijoiZGRiliwiZG9tYWluljoiTnV         Launch DB           |   |
| Close                                                                                                    |   |

# Capabilities The following resource(s) require capabilities: [AWS::IAM::User, AWS::IAM::Role] This template contains Identity and Access Management (IAM) resources. Check that you want to create each of these resources and that they have the minimum required permissions. In addition, they have custom names. Check that the custom names are unique within your AWS account. Learn more. I acknowledge that AWS CloudFormation might create IAM resources with custom names. Cancel Create change set Create stack

| CloudFormation $\times$                | CloudFormation > Stacks: NubevaCre                                                                                       | eds                                                                                                    |                  |
|----------------------------------------|----------------------------------------------------------------------------------------------------|----------------------------------------------------------------------------------------------------|------------------|
| Stacks                                 | Stacks (2)                                                                                                    | NubevaCreds         1. Click Outputs         Delete         Update         Star                                           | ck actions 🔻     |
| Stack details<br>Change sets<br>Drifts | Create stack C<br>Q                                                                                                    | Stack info Events Resources Outputs Parameters Template                                                                   |                  |
| StackSets<br>Exports                   | Active  View nested $\langle 1 \rangle$                                                                                  | Outputs (1)                                                                                                    | C                |
| Designer                               | NubevaCreds Tue, 04 Jun 2019 19:06:28 GMT                                                                                | Q Search outputs                                                                                                    | ۲                |
| Previous console                       | CREATE_COMPLETE                                                                                                    |                                                                                                    | -                |
| Feedback                               | OvernightPSPandSSLTest-15596<br>02095x1464885992442210208<br>14051<br>Mon, 03 Jun 2019 22:51:14 GMT<br>O CREATE_COMPLETE | Key Value 2. Then click the URL                                                                                           |                  |
|                                        |                                                                                                    | SendToNubeva https://i.nuos.io/topo?<br>ProjectID=1559673686x701667641017502302461626&ssldbreadauth=eyJ0eXBliJoiZGRillwiz | ZG9tYWluljoiTnVi |

## Set up a Fast Key DB

It is possible to launch sensors and decryptors with a Fast Key DB configuration. The configuration is depicted in the figure below. The Fast Key DB service runs on an instance you designate.

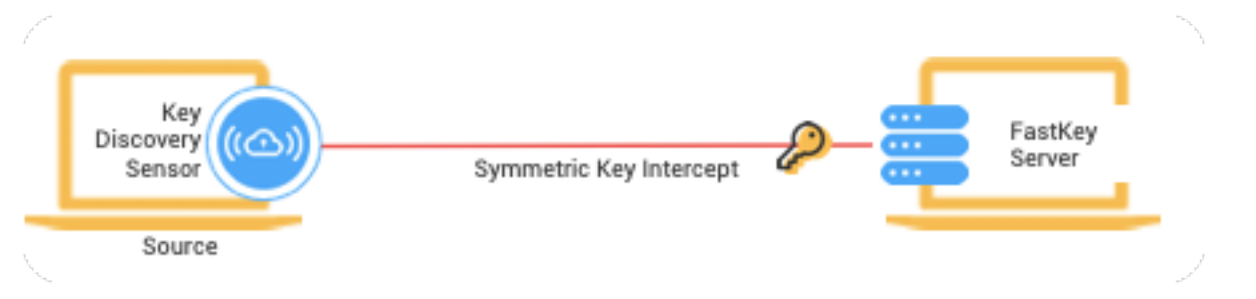

Sensors configured to use Fast Key DB send keys using DTLS to a defined destination. Keys are sent within 200 microseconds of generation. Fast Key DB includes two required components, sensor and Key-Depot.

If you are deploying via the CloudFormation template, a VPC and a Nubeva Token are required. 2 EC2 instances are used in the build. The Source has 2 docker containers and the Destination/Key DB has 1 container.

The easiest way to deploy Simple DB is with a CloudFormation template stored at https://nubevalabs.s3.amazonaws. com/nubeva-fastkeydb.template.yaml. The source can be found at https://github.com/nubevalabs/templates.

To launch the template you need a VPC and a Nubeva Token. The CloudFormation template runs two EC2 instances. The source instance runs a sensor and traffic generator. The destination instance runs a Fast Key DB Container.

You can launch a subset of the containers yourself. You will need at least a sensor container on the source, and a Simple Key DB on the destination. The following sections describe how to launch each of the containers.

### 6.1 Sensor Container

A sensor container is required on the source instance. This is a standard sensor that uses a special parameter specifying that it should **only** write keys to key.nubedge.com which must resolve (usually with /etc/hosts) to the destination instance.

Note that you need to specify the IP address of key.nubedge.com. You will also need to modify your /etc/hosts file.

The last parameter in the command instructs the sensor to send its keys to a Fast Key DB.

```
--sslcredobj_
⇔eyJ0eXBlIjoiZHRscyIsImRvbWFpbiI6ImtleS5udWJlZGdlLmNvbTo0NDMzIiwicmVnaW9uIjoidGVzdCIsImFrIjoidXNlci
```

This string is a base64 encoded json object that can be generated using the following command:

Type "dtls" value means a Fast Key DB, 'domain' is the destination host name, 'region' is 'test', user, and password fields can be left the same. They are not used but they are required. You can change the domain to anything however you MUST have a valid cert. This docker container contains a valid cert for key.nubedge.com.

To run a Windows sensor that sends keys to key.nubedge.com run the following PowerShell command (make sure to replace the value of the Nubeva token with your own):

#### 6.2 Traffic Generator - Optional

You can add a traffic generator container to the source, however this is not required. This is Nubeva's standard traffic generator container. A container runs for approximately 60-120 seconds. You may use a cron job to run a container every minute. The actual docker command to run this generator once is:

```
docker run -dti nubevalab/tlsgenerator
```

## 6.3 Fast Key DB

fastkeydb.py is a python script that uses Flask to simulate Nubeva's Fast Key DB REST API. The script uses DTLS as a method to receive keys quickly. Source is located in same templates repo noted above.

#### 6.3.1 Linux Fast Key DB

You can deploy a Fast Key DB container with the following command:

docker run -p 4433:4433/TCP -p 4433:4433/UDP -dti --name fastkeydb nubevalab/fastkeydb

You can see keys by running:

```
curl https://key.nubedge.com:4433/dumpkeys
```

#### 6.3.2 Windows Fast Key DB

Download fastkeydb.py. You will need to receive the necessary cert files nubedge.ca, nubedge.key and nubedge.pem from Nubeva. The Python script requires the --certs-path parameter to specify the directory path for the cert files e.g. C:\Nubeva\. Note that the last backslash is required.

Edit C:\Windows\System32\drivers\etc\hosts file and add an entry for key.nubedge.com:

```
127.0.0.1 key.nubedge.com
```

#### Install necessary Python libraries:

pip install flask pip install dtls

Or

```
python -m pip install flask
python -m pip install dtls
```

#### Run the script

#### You can check that Fast Key DB is receiving keys accessing the URL below from a browser:

https://key.nubedge.com:4433/dumpkeys

## **TLS Key Record Formats**

Sensors use a REST API to send keys to key depots. The rest API uses a JSON object. The object is a key:value pair, where the key is a 'client random' and the value is a set of key fields and a meta-data structure. Meta-data data is not required for decryption.

The structure is the same for TLS 1.2 and TLS 1.3 keys. Fields are populated based on the TLS protocol type. The names of the fields match the specification. The JSON object uses the following abbreviations:

- MS: master key this field is populated when the type is "TLS 1.2"
- CETS: client early traffic secret TLS 1.3
- CHTS: client handshake traffic secret TLS 1.3
- SHTS: server handshake traffic secret TLS 1.3
- CTS0: client traffic secret 0 TLS 1.3
- STS0: server traffic secret 0 TLS 1.3
- XS: exported secret TLS 1.3

{

The figure below depicts a TLS 1.2 key object

```
"07ad5a5d9745c73e599e2147c7bb471249ed427a209dae6b77a807e898b9e5ec": {
    "CETS": "",
    "CHTS": "",
    "CR": "07ad5a5d9745c73e599e2147c7bb471249ed427a209dae6b77a807e898b9e5ec",
    "CTS0": "",
    "LastUsed": "2020-06-10T23:59:58",
    "MD": {
        "command": "curl",
        "hostname": "ip-172-31-5-150.ec2.internal",
        "instance": "i-05fle99c1cd9e3b28",
        "lib": "osl",
        "pid": 22909
    },
```

(continues on next page)

(continued from previous page)

```
"MK":

→"8b48f8a3f80ee7bbf26166d20913ce5ff068924d23b79199adc1babc4385c084c9cccc143ffa19963db60e010157fe33

→",

"SHTS": "",

"STS0": "",

"Type": "1.2",

"XS": ""

}
```

The following figure depicts a TLS 1.3 key object

```
"01fc0baa6eca082096d69f047e232ed762ba317b1e7392178ca8c2579c73c464": {
"CETS": "",
"CHTS":
→"34110bb15d8fad38f0e2cda16cebe43e5f30cf60066ab04bf6cabf9553b175c6e2d1a3005b1d1c5527d9d1ad9a750679
\hookrightarrow ",
"CR": "01fc0baa6eca082096d69f047e232ed762ba317b1e7392178ca8c2579c73c464",
"CTS0":
→ "1bfa4c5d2351a746fb4472f5ca0276c81864ac613f994b06570431c1751f3aa88a4a67a66375a403dc97∮2e913b830b8
\hookrightarrow ",
"LastUsed": "2020-06-11T00:01:43",
"MD": {"command": "curl",
    "hostname": "ip-172-31-5-150.ec2.internal",
    "instance": "i-05f1e99c1cd9e3b28",
    "lib": "osl",
    "pid": 23311},
"MK": "",
"SHTS":
→ "a86ae64b0fe1bd9e065125768251fd279089d0e544e2200f2d3df87edc2692d45befce649fac006d0fab153f2365a41a
\rightarrow ",
"STS0":
→ "4c84bdae94562490dc2371cf32a48489fe03e89f7c464efae93afdc1df522d774b875ffabf95ce8e35cdf9b89773855a
∽",
"Type": "1.3",
"XS":
→ "7dce5eec25e6e48a4f0a6bad9ece783fe7ef208d2508a1112b9a074d000e8cc9425ff2d59ac99b33715c2bdf98547510
\rightarrow "
}
}
```

Two communication channels are used when sensors send keys to a DTLS key target. A control channel uses a REST API to send keys. A low latency protocol uses DTLS to send a binary representation of key records. The structure of the binary format is the following:

- Byte 0: Version: a running counter of Nubeva's low latency protocol version. The current version can be 0x1. This is the same number returned with the bearer token.
- Byte 1: Type indicates what function is requested. 0xC8 (200) = putkey
- Bytes 2-3: Protocol Version: 0303 = TLS 1.2, 0304 = TLS 1.3
- Bytes 4-5: Length: indicates the length of the keys + the length of the bearer token (64 + 32 + 48 + 384 = 528).
- Bytes 6-69: Bearer-token (64 bytes)
- Bytes 70-101: Client random (32 bytes)
- Bytes 102-149: Master key (48 bytes). 0's if 'protocol version' is 0304

- Bytes 150-213: CETS (client early traffic secret) 0's if 'protocol version' is 0303
- Bytes 214-277: CHTS (client handshake traffic secret) 0's if 'protocol version' is 0303
- Bytes 278-341: SHTS (server handshake traffic secret) 0's if 'protocol version' is 0303
- Bytes 342-405: CTSZ (client traffic secret 0) 0's if 'protocol version' is 0303
- Bytes 406-469: STSZ (server traffic secret 0) 0's if 'protocol version' is 0303
- Bytes 470-533: XS (exported secret) 0's if 'protocol version' is 0303

Sample code that shows how to receive REST API and UDP messages for storing keys is available at https: //nubevalabs.s3.amazonaws.com/dtlskeydb/dtlskeydb.py. Instructions to run the script are provided in the DTLS Key DB section at the bottom of the previous page.

**Note:** Since the client random value is used as the unique key for looking up session master keys, it is possible to store the same master key more than once. This assures that TLS session renewals are supported as well.

# **Modifying Project Elements**

You can modify or delete any element by clicking an element and selecting an option from the pop-up menu:

1. Source Groups:

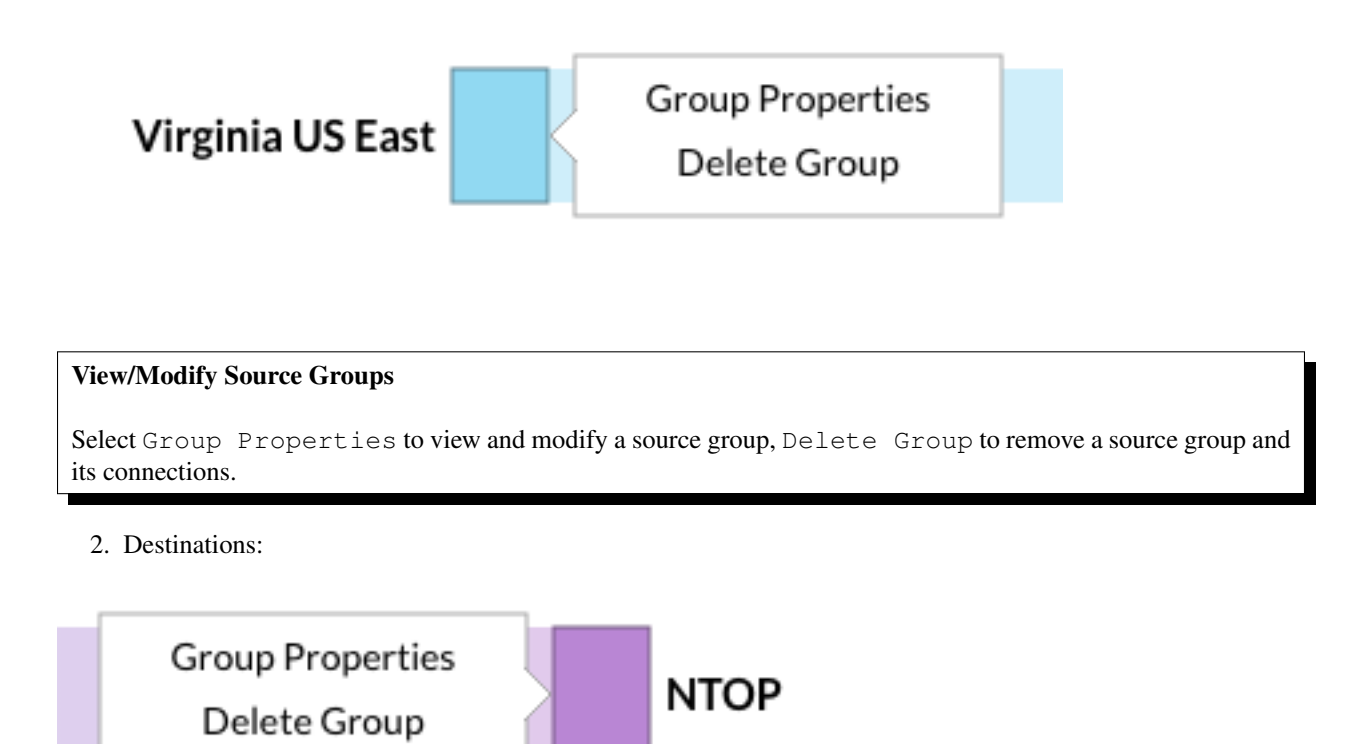

3. Connections:

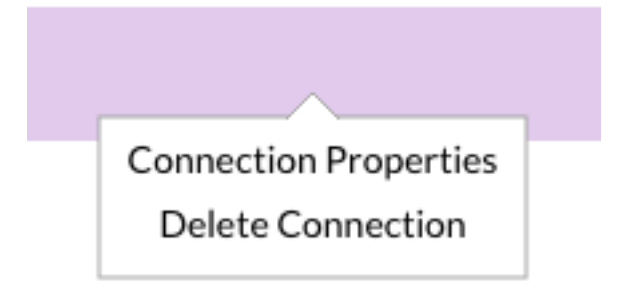

#### View/Modify Connections

Select Connection Properties to view and modify a connection, Delete Connection to remove it.

## Packet Mirroring

**Note:** You can set up traffic mirroring without running Nubeva Decryptors. The traffic reaching the target security tool will be encrypted. If you are using AWS VPC Traffic Mirrors you can skip to *Decrypting AWS VPC Traffic Mirroring*.

## 9.1 Creating Destinations

Destinations are define the IP addresses of instances running Cloud Tools. There are many packet inspection and processing tools in the open source community as well as many vendor offerings. Before we create a destination in the UI, we need to have an actual tool.

These are the steps to create a destination that points to a tool:

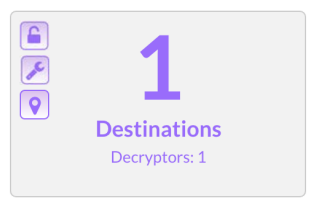

- 1. Click on the "Marker" (bottom) icon on the "Destinations" box.
- 2. The next screen allows you to define the properties of this new destination group.

| Add Destination                |            |      |  |
|--------------------------------|------------|------|--|
| Name *                         |            |      |  |
| Name                           |            |      |  |
| • Single IP                    | Load Share |      |  |
| Destination name or IF         | PAddress * |      |  |
| Destination name or IP Address |            |      |  |
|                                |            |      |  |
|                                |            |      |  |
|                                |            | Save |  |

- 3. Name the destination.
- 4. Choose between a single tool or a set of tools that you want to load share against. For a load share environment, insert multiple comma-separated IP addresses into the field and the traffic will be load-shared among the defined tools.

**Note:** If you need more advanced load-balancing, you can use the front-end IP address of a cloud load balancer as the IP and configure this LB via the cloud portals. To enable VXLAN traffic to your destination inbound traffic should be enabled on UDP port 4789.

| Custom UDP Rule | UDP | 4789 | 0.0.0/0 |
|-----------------|-----|------|---------|
| Custom UDP Rule | UDP | 4789 | ::/0    |

One of the simplest tools you can use is tcpdump. This is a simple Unix command that takes all data received on an interface and displays it on the screen. You also use it to write this traffic to a file.

Create a Unix instance in your cloud provider. Connect to it and issue the command:

tcpdump -na -i eth0 port 4789

This will start a tcpdump session which will display all mirrored traffic on your default interface but it will not show your SSH session traffic.

5. Click 'save' when finished.

# 9.2 Creating Connections

At this point, you can have one or more source groups and one or more tool destinations.
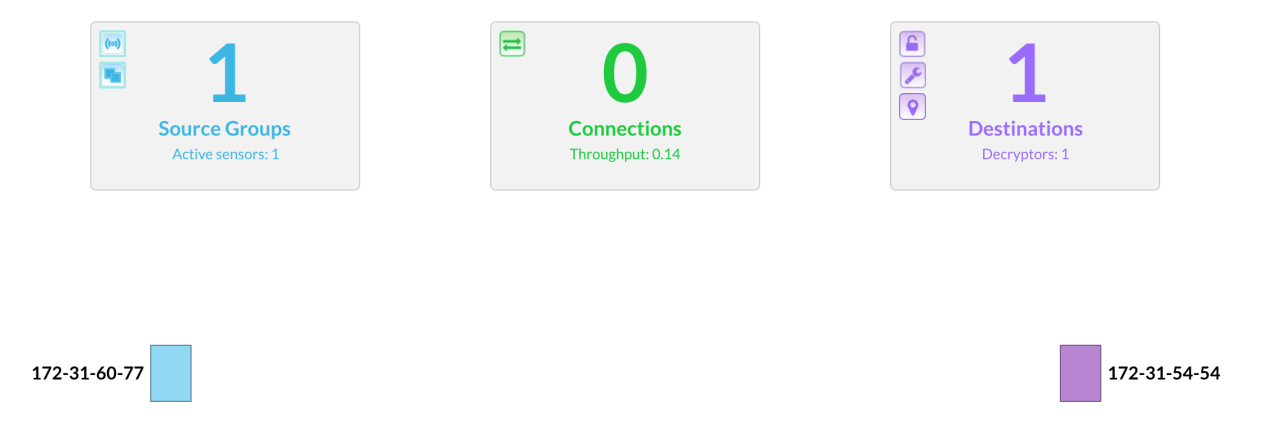

1. To connect a source group to a destination/tool, simply click on the source and drag the connection line to the required destination and drop it. This will popup the following connection profile window, with the 'Source Group' and 'Destination Group' values preset.

| Add Connection                                        |                                                                                                    | ×                                                         |
|-------------------------------------------------------|----------------------------------------------------------------------------------------------------|-----------------------------------------------------------|
| Select Source Group<br>Source Group *<br>172-31-60-77 | Define Connection   Connection Type *   VNI   VXLAN   GRE   Description     Description     Define Services   Berkeley Packet Filter (BPF) ? | Select Destination<br>Destination Group *<br>172-31-54-54 |
|                                                       |                                                                                                    | Save                                                      |
|                                                       |                                                                                                    | Connections                                               |

2. You can also click on the the icon in top left corner of on the Connections box and it will take you to the same screen, but you will have to choose the Source Group and Destination Group from their drop-down.

Throughput: 0

| Add Connection |                                                                                                    | ×                                                                 |
|----------------|----------------------------------------------------------------------------------------------------|-------------------------------------------------------------------|
| Source Group * | Define Connection   Connection Type *   VXI   VXLAN   GRE   Description     Description   Define Services Berkeley Packet Filter (BPF) ?  Type here | Select Destination<br>Destination Group *<br>Destination Group \$ |
|                |                                                                                                    |                                                                   |

- 3. You can use VXLAN tunnel encapsulation to send traffic to the destination. The VNI ID should be a unique number for the source group.
- 4. Berkeley Packet Filter (BPF) is where you enter the data filters you want to apply to this connection.
- 5. Click save to return to the dashboard. You will see mirroring indications in the diagram as well as the 'throughput' value in the connections box:

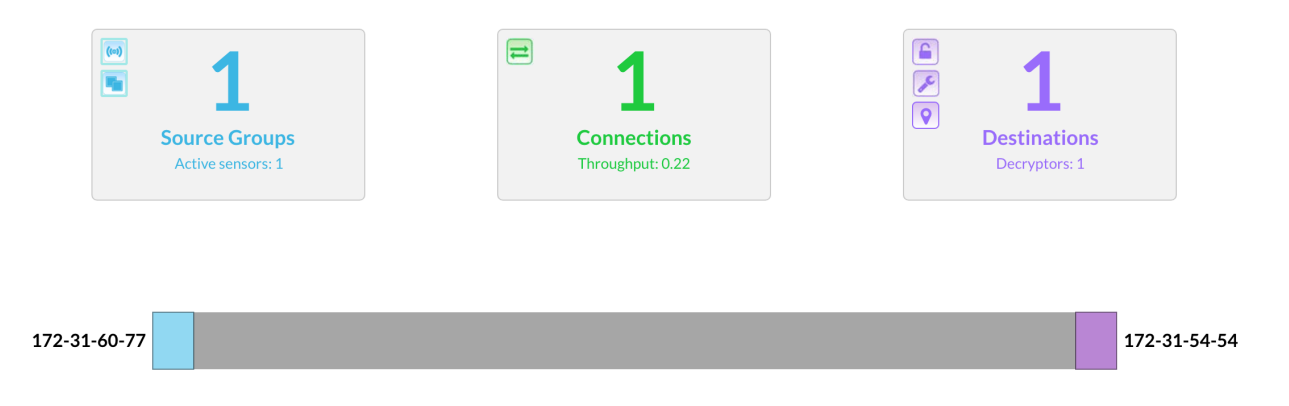

If you generate encrypted traffic on your source instance:

```
# run some https traffic on the client
curl https://example.com
```

You can see the decrypted traffic on your destination by issuing the command on the decryptor instance:

```
tcpdump -Ani nurx0 port 80
```

## 9.3 Decrypting AWS VPC Traffic Mirroring

To decrypt Amazon VPC traffic mirroring follow the first three steps described above:

- 1. Installing Nubeva Sensors
- 2. Creating Source Groups
- 3. Launching Decryptors

Since the AWS VPC traffic mirrors are generating the packet flow, there is no need to create connections. Instead, setup an AWS VPC traffic mirroring session between your source where the nubeva sensor is running, and the destination where you installed the decryptor engine.

To set up a traffic mirroring session please review . Additional information is available on the .

## 9.4 Monitoring Sensors and Decryptors

You can monitor the status of your Sensors and Decryptors on the sensors and decryptors pages respectively. The figure below depicts the layout of the sensors page showing one active sensor:

Active Sensors

| Activity Threshold 3 | 0 Seconds  🖨 | Show      | Active Inactive | All                          |                     | Sessio                | on key learning is e      | nabled using private N | lubeva hosted | key depot |
|----------------------|--------------|-----------|-----------------|------------------------------|---------------------|-----------------------|---------------------------|------------------------|---------------|-----------|
| Instance ID          | Cloud        | Region    | IPV4            | Private Hostname             | Operating<br>System | Unique ID<br>(suffix) | Uptime (hr)<br>Last Heard | Source Group(s)        | KBps          | Û         |
| i-07dcb7d23f66ca52b  | AWS          | us-east-1 | 172.31.60.77    | ip-172-31-60-77.ec2.internal | Linux               | 4956325528            | 99 (hr) 1/14<br>17:31:35  | 172-31-60-77           | 0.28          | Ŵ         |

Active Decryptors

| Activity Threshold 30 Se | conds | Show Active | Inactive All | Sessi                        | on key learning i   | s enabled using p | rivate Nubeva hosted k    | ey depot |
|--------------------------|-------|-------------|--------------|------------------------------|---------------------|-------------------|---------------------------|----------|
| Instance ID              | Cloud | Region      | IPV4         | Private Hostname             | Operating<br>System | Unique ID         | Uptime (hr)<br>Last Heard | Û        |
| i-0e4af2e0f0d4d1696      | AWS   | us-east-1   | 172.31.54.54 | ip-172-31-54-54.ec2.internal | Linux               | 9863085458        | 99 (hr)<br>01/14 17:34:48 | Û        |

Both screens allow you to set the 'sensitivity threshold' for determining whether a sensor or a decryptor is 'active'. Active states are define by the time since a sensor/decryptor last 'phoned home'. The two figures below show how the same sensor is considered inactive with a threshold set to 6 hours and active when the threshold is set to 1 day.

#### Sensor active during the past 24 hours

|                      |       | Home      | Se              | ensors Decr                  | yptors              | He                    | lp                          |                         |                |           |
|----------------------|-------|-----------|-----------------|------------------------------|---------------------|-----------------------|-----------------------------|-------------------------|----------------|-----------|
| Activity Threshold 1 | Day 🗘 | Show A    | Active Inactive | All                          |                     |                       | Session ke                  | y learning is enabled u | sing a private | key depot |
| Instance ID          | Cloud | Region    | IPV4            | Private Hostname             | Operating<br>System | Unique ID<br>(suffix) | Uptime (hr)<br>Last Heard   | Source Group(s)         | KBps           | Û         |
| i-0b64b6fdf40520df6  | AWS   | us-east-1 | 172.31.52.75    | ip-172-31-52-75.ec2.internal | Linux               | 5112798106            | 109.2 (hr) 1/08<br>04:15:14 | SG 75                   | 7.72           | Ŵ         |

Sensor inactive in the past six hours

|                      |         | Home      | S               | ensors E                 | Decryptors          | He                    | lp                        |                          |                 |           |
|----------------------|---------|-----------|-----------------|--------------------------|---------------------|-----------------------|---------------------------|--------------------------|-----------------|-----------|
| Activity Threshold 6 | Hours 🔶 | Show      | Active Inactive | All                      |                     |                       | Session ke                | ey learning is enabled u | ising a private | key depot |
| Instance ID          | Cloud   | Region    | IPV4            | Private Hostname         | Operating<br>System | Unique ID<br>(suffix) | Uptime (hr)<br>Last Heard | Source Group(s)          | KBps            | Û         |
| i-0b64b6fdf40520df6  | AWS     | us-east-1 | 172.31.52.75    | ip-172-31-52-75.ec2.inte | rnal Linux          | 5112798106            | 109.2 (hr) 1/08           | SG 75                    | 7.72            | Ŵ         |

TLS API

Please follow the link to Nubeva's TLS

# **Deploying Security Tools**

This guide shows how to add five open-source security & networking tools to your AWS Cloud environment. It deploys Moloch, ntopng, Suricata, Wireshark, and Zeek that provide advanced security visibility in your cloud. These tools are integrated with the Nubeva TLS Decryption solution with provides deeper visibility into all TLS traffic, including TLS 1.2 w/PFS and TLS 1.3. You can choose to create a new VPC environment for your open-source tools or deploy them into your existing VPC environment. After you deploy the Quick Start, you can add other AWS services, infrastructure components, and software layers to complete your test.

# 11.1 Tool Launcher

Please follow the steps below to launch cloud tools.

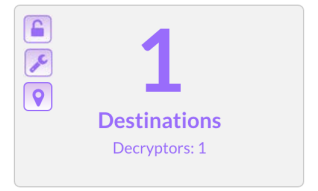

1. Click on the "Wrench" (middle) icon on the top left of the Destination Group box. This will display the popup depicted in the figure below.

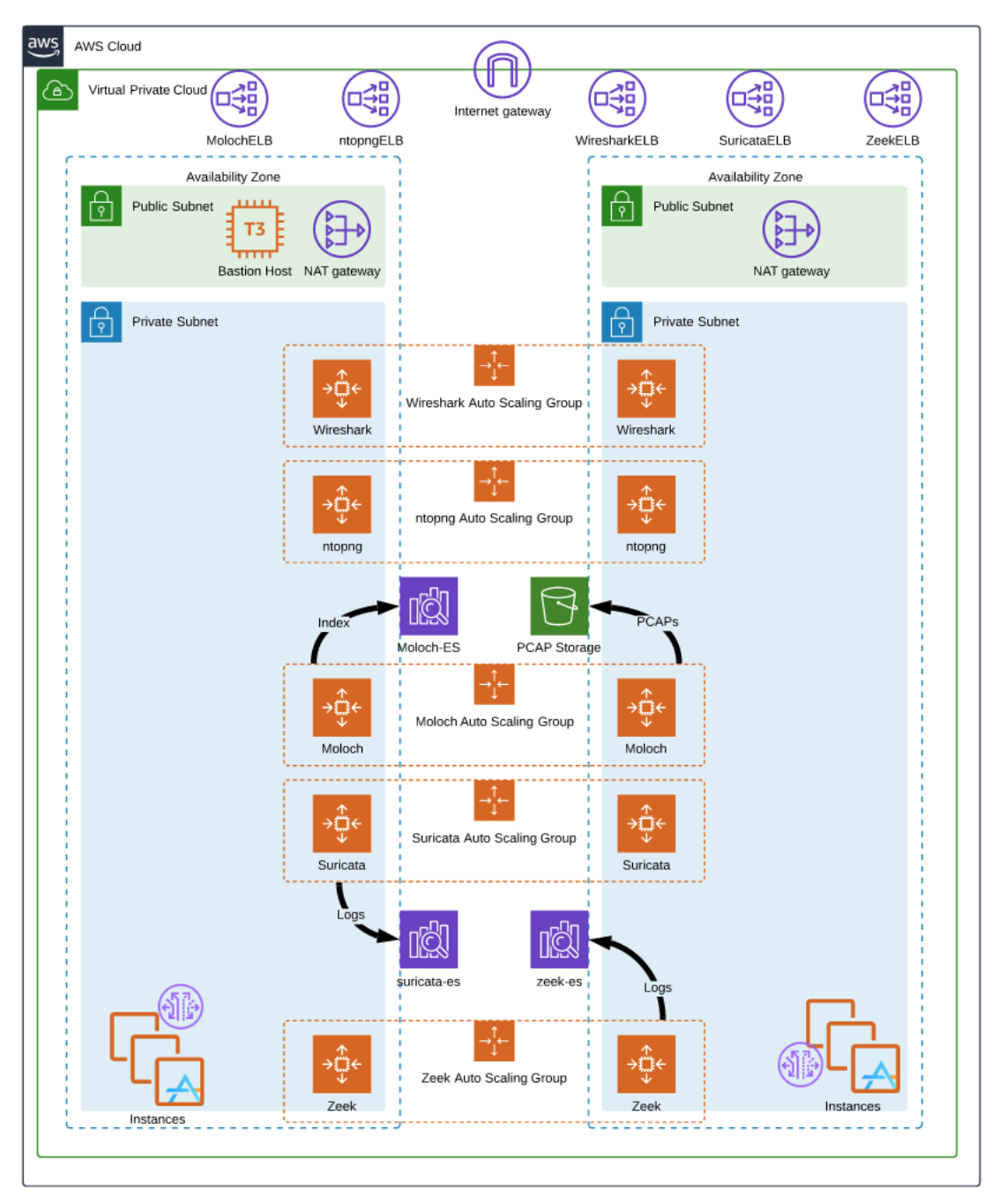

#### AWS/NUBEVA QUICKSTART ARCHITECTURE

| Launch Cloud Tools                                          | × |
|-------------------------------------------------------------|---|
| Cloud aws Region us-east-1                                  |   |
| New VPC/VNET • Yes                                          |   |
| Nubeva Toker                                                | n |
| xodtqgnv_eu9DQNvjoNn9agnnOVADOuvqq7eVJ7nTLQgllE3LUJL7D7gtEA |   |
| Launch Tool                                                 |   |
|                                                             |   |
| Close                                                       |   |

- 2. Select the region and the VPC options.
- 3. Click the copy button to copy the Nubeva Token to the clipboard. This token is required by the cloud formation template that orchestrates tool launches.
- 4. Click the Launch Tool button. This loads a cloud formation template that allows you to select which tools you would like to launch.

The following sections describe each tool deployment is more detail.

## 11.2 Moloch

Moloch is a large scale, open-source, indexed packet capture and search system. Moloch augments your current security infrastructure to store and index network traffic in standard PCAP format, providing fast, indexed access. An intuitive and simple web interface is provided for PCAP browsing, searching, and exporting. Moloch exposes APIs which allow for PCAP data and JSON formatted session data to be downloaded and consumed directly. Moloch stores and exports all packets in standard PCAP format, allowing you to also use your favorite PCAP ingesting tools such as wireshark, during your analysis workflow.

For additional information please refer to as well as the .

#### **11.2.1 Moloch Architecture Details**

As part of the Nubeva Tools automated deployment, Moloch is deployed using an . The figure below depicts the complete highly scalable Moloch architecture.

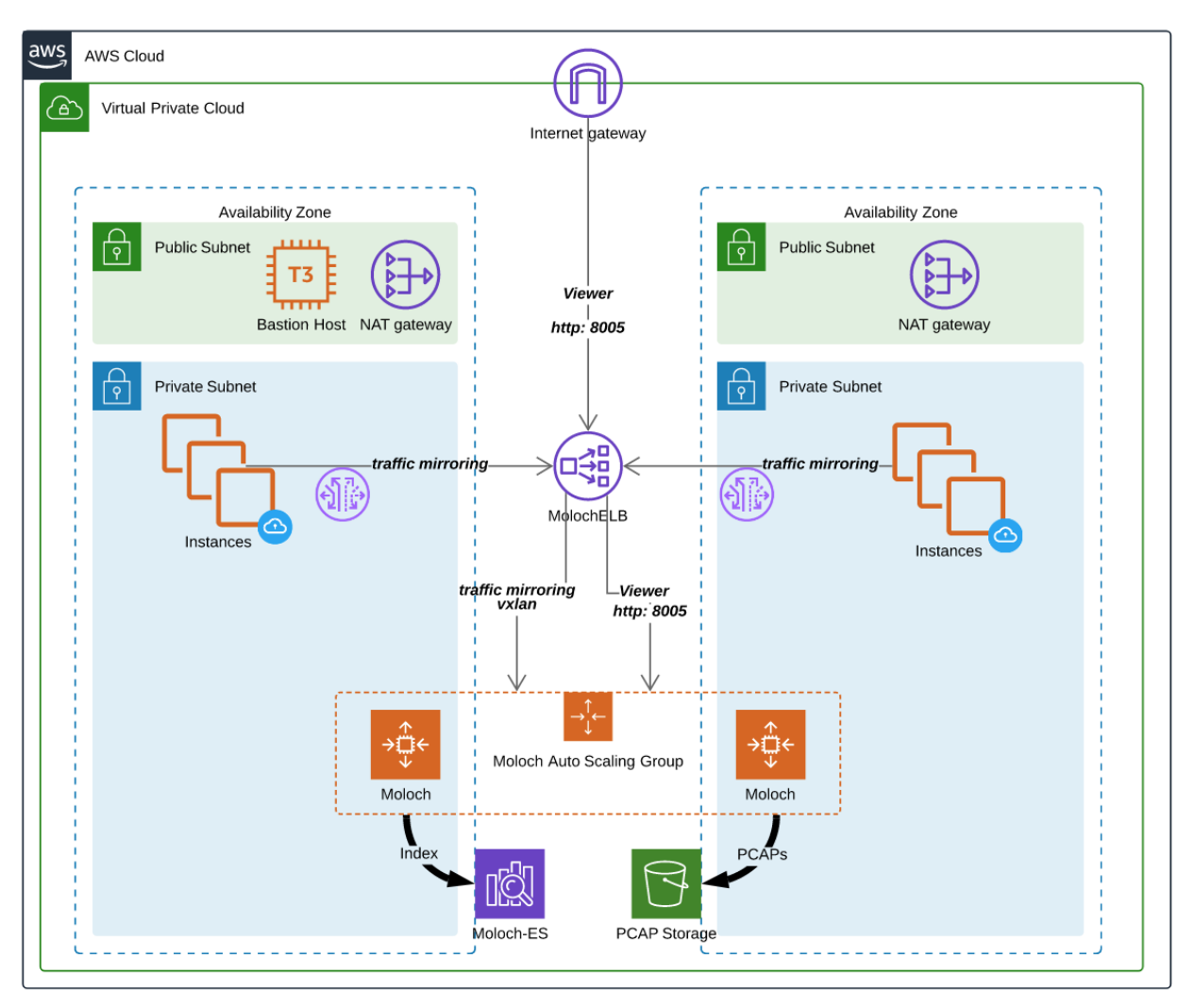

#### NUBEVA TOOLS - MOLOCH ARCHIECTURE AWS

- Moloch EC2 instances are built from code, look at the for more details.
- Each Moloch EC2 instance contains an active Moloch Viewer and Moloch Capture
- Moloch is installed at /data/moloch
- All Moloch components start automatically with the /data/moloch/start\_moloch.sh script.
- Moloch logs are located at /data/moloch/logs
- Moloch will be configured to use the username & password which were defined as part of the CFT creation.
- All Moloch EC2 instances use the AWS ElasticSearch service, moloch-es.
  - VPC access w/security group restrictions (see below for more info)
  - Uses same machine type for ES cluster nodes
  - Uses same node count for ES cluster nodes
  - Uses port 80/http for all ES communication (can be changed after install to 443/https)
- More Moloch details are in the config file /data/moloch/etc/config.ini.

- Moloch only monitors nurx0
- Network Elastic Load Balancers front-end all communications to the Moloch instances
  - UDP port 4789 is forwarded to all targets for Amazon VPC traffic mirrors
  - TCP port 8005 is forwarded to all targets for Moloch Viewer

#### 11.2.2 Operating Moloch

- Connect to the MolochELB on port 8005 using HTTP. Login in with the tooladmin username & password.
- Point all VPC traffic mirroring sessions at the Traffic Mirror Target (TMT) for the MolochELB. This will ensure that the mirrors are sent to any active Moloch capture point. This leverages UDP load balancing, so flows will stick on the Moloch capture engines.
- All Moloch instances will then store packet information in the AWS ElasticSearch Service that is created during the CFT process.
- The final traffic PCAPs are stored in the S3 bucket created during the CFT process.
- To view the moloch data, use a web browser to connect to the load balancer URL on port 8005.

#### **11.2.3 Moloch Security Details**

- Each Moloch EC2 instance allows TCP port 22 (ssh) and 8005 (Moloch viewer using http) from the Remote Access CIDR specified at the CFT launch.
- Each Moloch EC2 instance allows UDP port 4789 (vxlan) from any source in the VPC.
- Each Moloch EC2 instance has unlimited outbound access
- The AWS ElasticSearch service allow TCP port 80 (http) from any source in the VPC.

# 11.3 ntopng

ntopng is a free and open-source packet analyzer. It is used for network troubleshooting, analysis, software and communications protocol development, and education. For more details refer to .

#### **11.3.1 ntopng Architecture Details**

As part of the Nubeva Tools automated deployment, ntopng is deployed using an . The figure below depicts the complete highly scalable Suricata architecture.

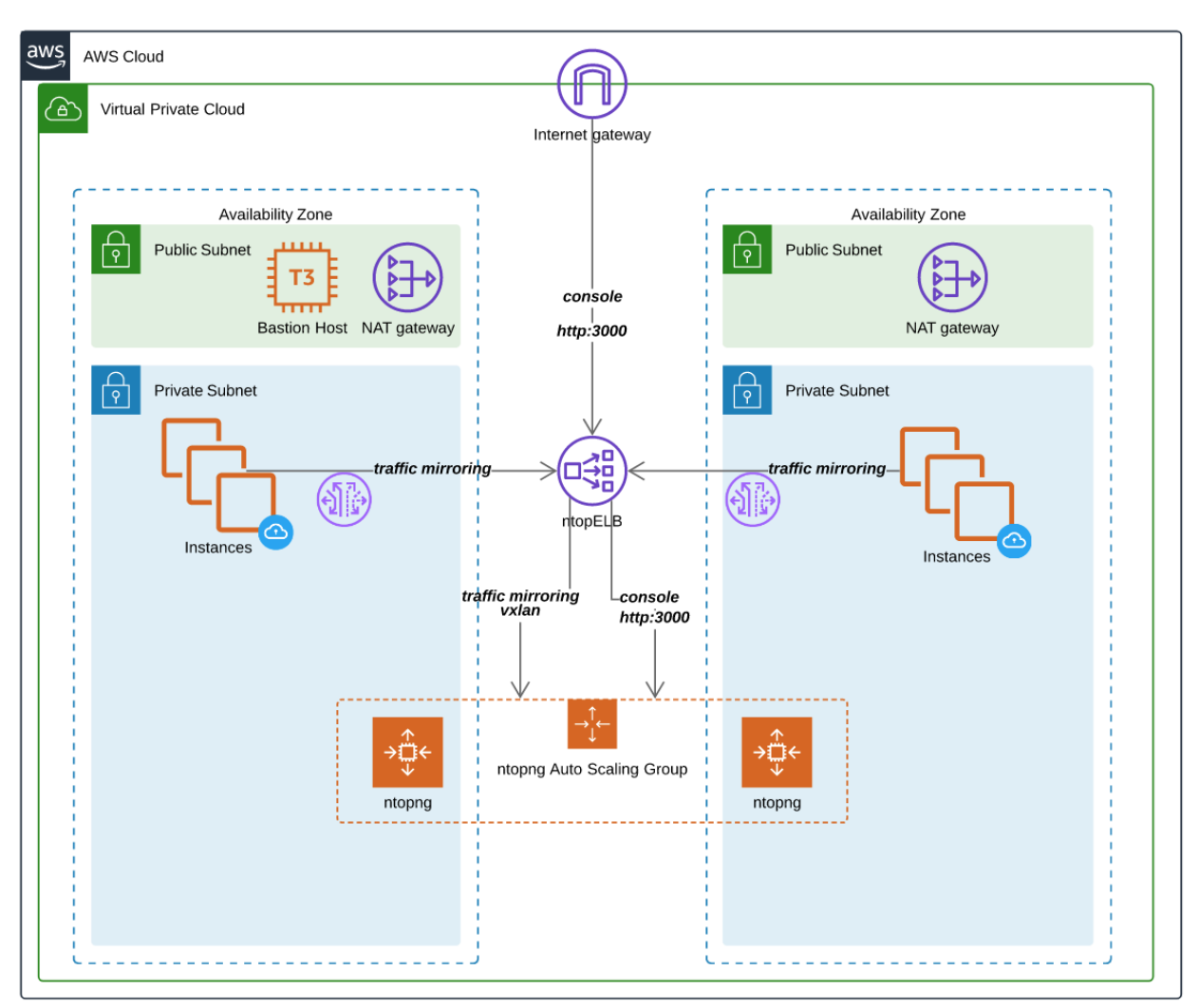

#### NUBEVA TOOLS - NTOPNG ARCHIECTURE AWS

- ntopng instances are built from code, look at the for more details.
- ntopng is installed using yum and uses all the defaults
- ntopng only monitors nurx0.
- Any browser can be used to connect to the ntopng console on port 3000 if they are part of the Remote Access CIDR. .
- · Network Elastic Load Balancers front-end all communications to the ntopng instances
  - UDP port 4789 is forwarded to all targets for Amazon VPC traffic mirrors
  - TCP port 3000 is forwarded to all targets for incoming console connections.

#### 11.3.2 Operating ntopng

- Connect to the NtopELB on port 3000 using HTTP. Login in with the default username & password for ntop
- Point all VPC traffic mirroring sessions at the Traffic Mirror Target (TMT) for the ntopELB. This will ensure that the mirrors are sent to any active ntopng instance. This leverages UDP load balancing, so flows will stick

on the ntopng instance.

• To view the ntopng UI, connect to the load balancer URL on port 3000.

#### 11.3.3 ntopng Security Details

- Each ntopng EC2 instance allows TCP port 22 (ssh) and 3000 (ntopng console using http) from the Remote Access CIDR specified at the CFT launch.
- Each ntopng EC2 instance allows UDP port 4789 (vxlan) from any source in the VPC.
- Each ntopng EC2 instance has unlimited outbound access

# 11.4 Suricata

Suricata is a high performance Network IDS, IPS and Network Security Monitoring engine. It is open-source and owned by a community-run non-profit foundation, the Open Information Security Foundation (OISF). Suricata is developed by the OISF.

For additional information please refer to as well as the .

#### **11.4.1 Suricata Architecture Details**

As part of the Nubeva Tools automated deployment, Suricata is deployed using an . The figure below depicts the complete highly scalable Suricata architecture.

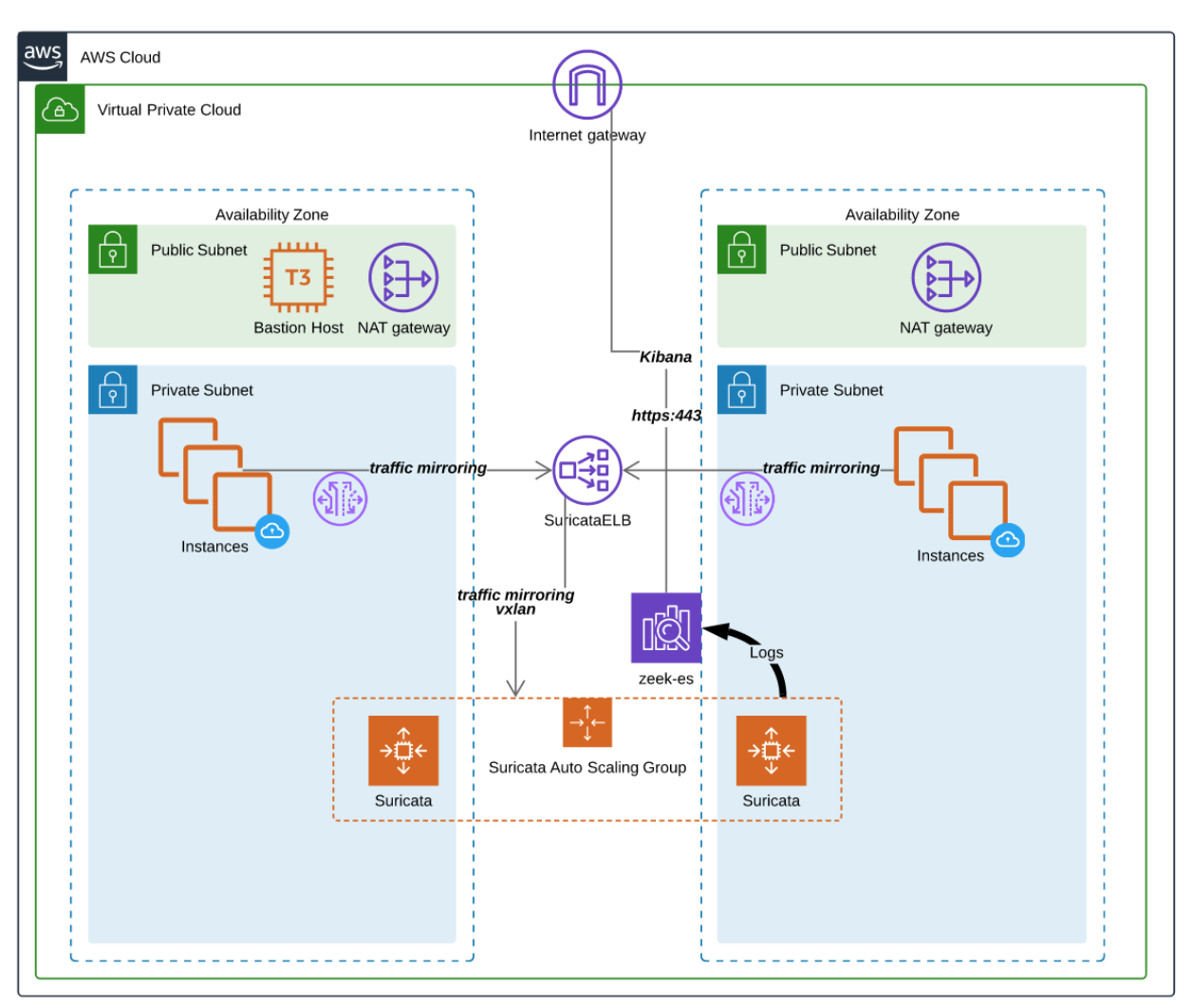

#### NUBEVA TOOLS - SURICATA ARCHIECTURE AWS

- Suricata EC2 instances are built from code, look at the for more details.
- Each Suricata EC2 instance contains an active Suricata worker and Logstash for log storage.
- Suricata is installed via yum with all defaults
- All Suricata components start automatically as a service.
- · Suricata logs are located at /var/log/suricata/
- Suricata only monitors nurx0
- All Suricata EC2 instances use the AWS ElasticSearch service, suricata-es.
  - VPC access w/security group restrictions (see below for more info)
  - Uses same machine type for ES cluster nodes
  - Uses same node count for ES cluster nodes
  - Uses port 80/http for all ES communication (can be changed after install to 443/https)
- More Suricata details are in the config file /etc/suricata/suricata.yaml

- Suricatas alerts can be viewed through the Kibana UI integrated with the AWS ES service. See the output of the Suricata CFT for the exact URL.
- Network Elastic Load Balancers front-end all communications to the Suricata instances
  - UDP port 4789 is forwarded to all targets for Amazon VPC traffic mirrors

#### 11.4.2 Operating Suricata

- Connect to the Kibana link in the Suricata CFT Output section for access.
- Point all VPC traffic mirroring sessions at the Traffic Mirror Target (TMT) for the SuricataELB. This will ensure that the mirrors are sent to any active Suricata worker. This leverages UDP load balancing, so flows will stick on the Suricata workers.
- All Suricata logs are sent to the AWS ElasticSearch Service that is created during the CFT process.
- To view the Suricata data, use a web browser to connect to the Kibana URL specified in the output of the Suricata CFT.

#### 11.4.3 Suricata Security Details

- Each Suricata EC2 instance allows TCP port 22 (ssh) from the Remote Access CIDR specified at the CFT launch.
- Each Suricata EC2 instance allows UDP port 4789 (vxlan) from any source in the VPC.
- Each Suricata EC2 instance has unlimited outbound access
- The AWS ElasticSearch service allow TCP port 80 (http) from any source in the VPC and TCP port 443 (https) from the Remote Access CIDR specified at launch.

# **11.5 Wireshark**

Wireshark is a free and open-source packet analyzer. It is used for network troubleshooting, analysis, software and communications protocol development, and education. for more information refer to .

#### **11.5.1 Wireshark Architecture Details**

As part of the Nubeva Tools automated deployment, Wireshark is deployed using an . The figure below depicts the complete highly scalable Suricata architecture.

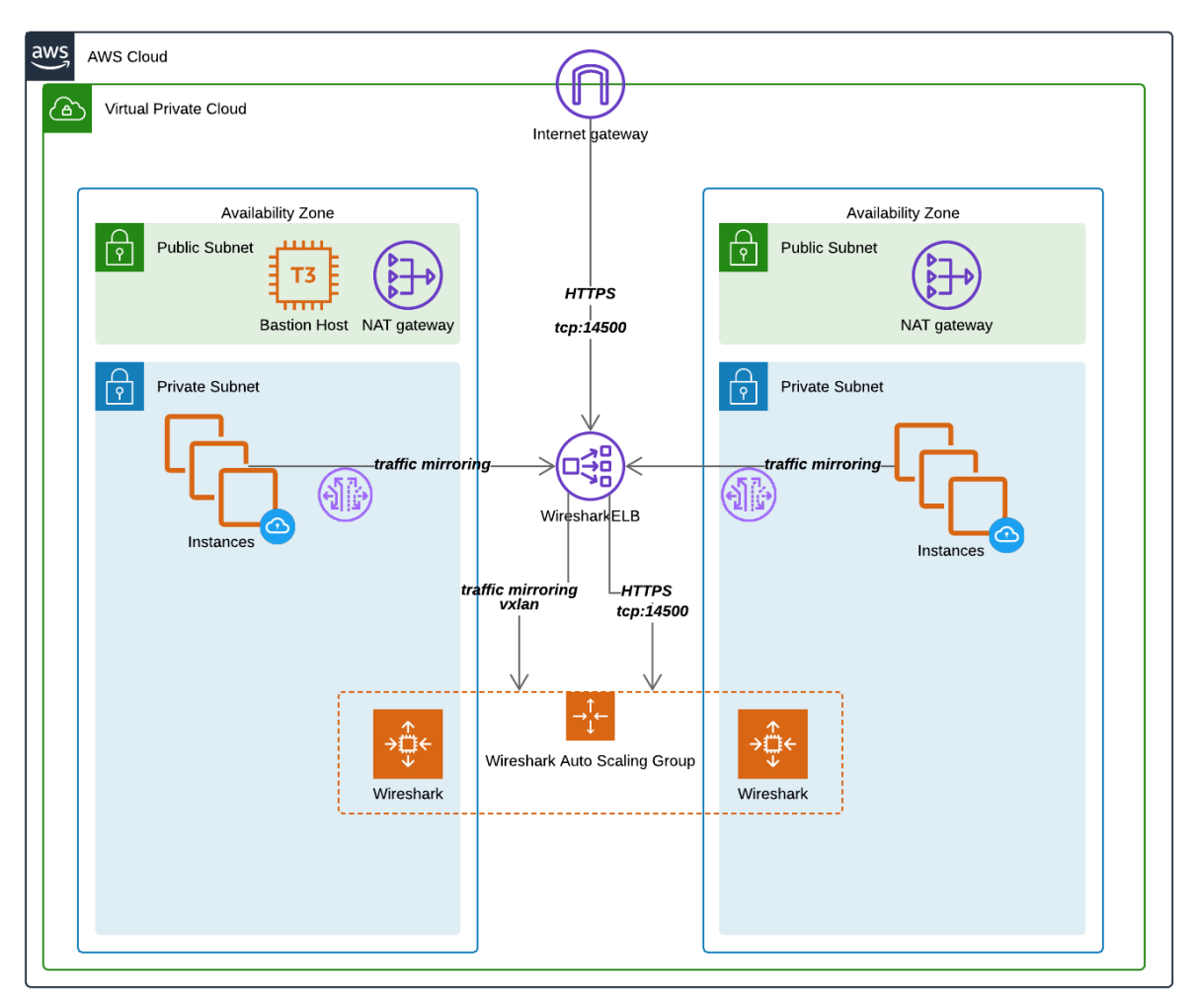

NUBEVA TOOLS - WIRESHARK ARCHIECTURE AWS

- Wireshark instances are built from code, look at the for more details.
- Each Wireshark EC2 instance contains a Wireshark docker container accessed using HTTPS.
- Select the nurx0 interface to see the decapsulated and decrypted packets.
- · Network Elastic Load Balancers front-end all communications to the Wireshark instances
- UDP port 4789 is forwarded to all targets for Amazon VPC traffic mirrors
- TCP port 14500 is forwarded to all targets for incoming HTTPS connections.

#### 11.5.2 Operating Wireshark

- Connect to the WiresharkhELB on port 14500 using HTTPS. Login in with the tooladmin username & password.
- Point all VPC traffic mirroring sessions at the Traffic Mirror Target (TMT) for the WiresharkELB. This will ensure that the mirrors are sent to any active Wireshark instance. This leverages UDP load balancing, so flows will stick on the Wireshark instance.

• To view the wireshark UI, use any browser to connect to the load balancer URL, located on the console or in the output of the CFT.

#### **11.5.3 Wireshark Security Details**

- Each Wireshark EC2 instance allows TCP port 22 (ssh) and 14500 (HTTPS) from the Remote Access CIDR specified at the CFT launch.
- Each Wireshark EC2 instance allows UDP port 4789 (vxlan) from any source in the VPC.
- Each Wireshark EC2 instance has unlimited outbound access

# 11.6 Zeek

Zeek is a powerful network analysis framework that is much different from the typical IDS you may know. While focusing on network security monitoring, Zeek provides a comprehensive platform for more general network traffic analysis as well. Well grounded in more than 20 years of research, Zeek has successfully bridged the traditional gap between academia and operations since its inception. Today, it is relied upon operationally by both major companies and numerous educational and scientific institutions for securing their cyberinfrastructure.

For additional information please refer to as well as the .

#### **11.6.1 Zeek Architecture Details**

As part of the Nubeva Tools automated deployment, Zeek is deployed using an . The figure below depicts the complete highly scalable Suricata architecture.

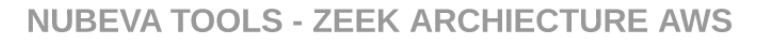

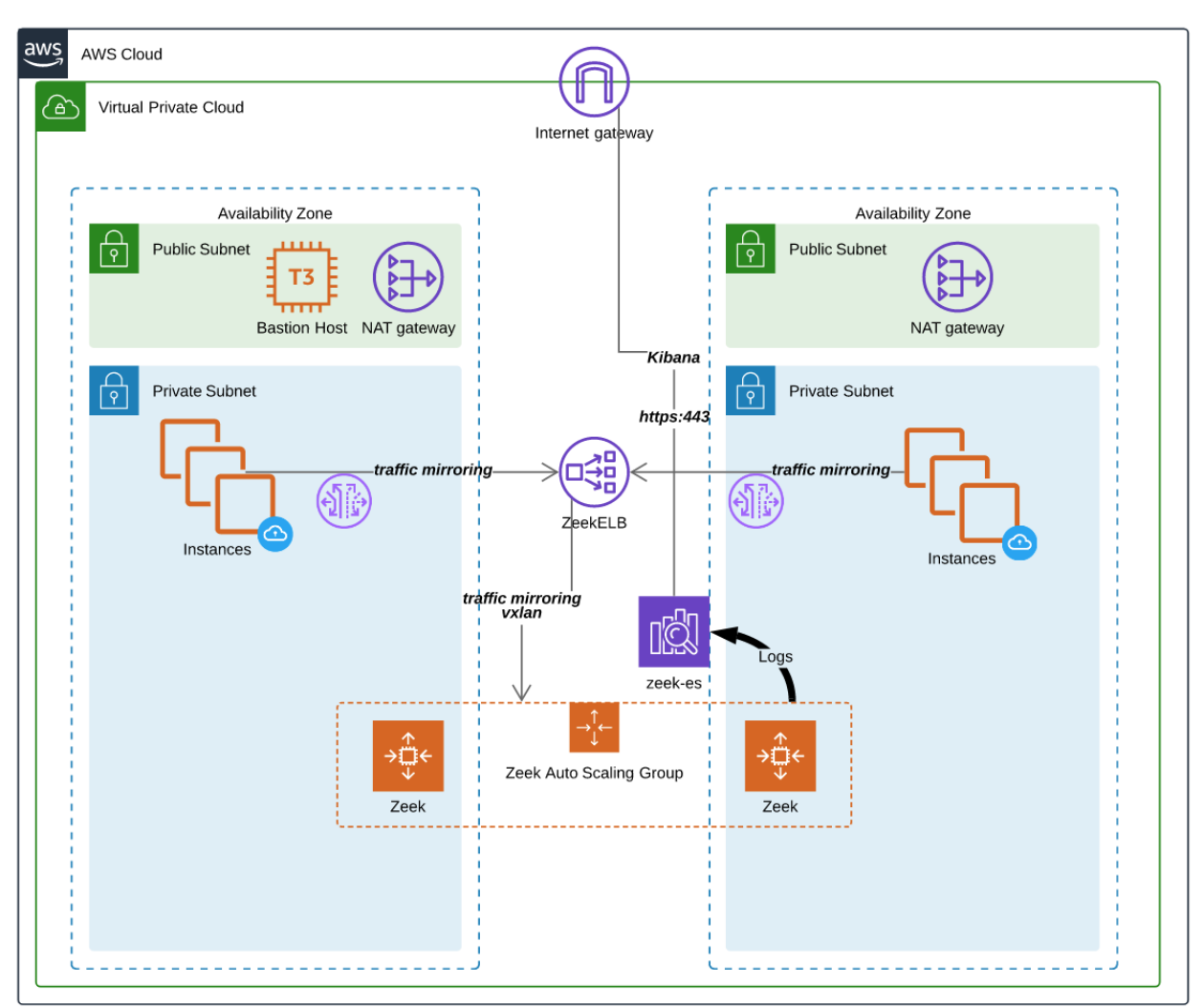

- Zeek EC2 instances are built from code, look at the for more details.
- Each Zeek EC2 instance contains an active Zeek worker and Logstash for log storage.
- Zeek is installed at /opt/zeek
- All Zeek components start automatically with the /opt/zeek/start\_zeek.sh script.
- Zeek logs are located at /opt/zeek/logs
- Zeek only monitors nurx0
- All Zeek EC2 instances use the AWS ElasticSearch service, zeek-es.
- VPC access w/security group restrictions (see below for more info)
- Uses same machine type for ES cluster nodes
- Uses same node count for ES cluster nodes
- Uses port 80/http for all ES communication (can be changed after install to 443/https)

- Zeeks alerts can be viewed through the Kibana UI integrated with the AWS ES service. See the output of the Zeek CFT for the exact URL.
- Network Elastic Load Balancers front-end all communications to the Zeek instances
- UDP port 4789 is forwarded to all targets for Amazon VPC traffic mirrors

#### 11.6.2 Operating Zeek

- Connect to the Kibana link in the Zeek CTF Output section for access.
- Point all VPC traffic mirroring sessions at the Traffic Mirror Target (TMT) for the ZeekELB. This will ensure that the mirrors are sent to any active Zeek worker. This leverages UDP load balancing, so flows will stick on the Zeek workers.
- All Zeek logs are sent to the AWS ElasticSearch Service that is created during the CFT process.
- To view the zeek data, use a web browser to connect to the Kibana URL specified in the output of the Zeek CFT..

#### 11.6.3 Zeek Security Details

- Each Zeek EC2 instance allows TCP port 22 (ssh) from the Remote Access CIDR specified at the CFT launch.
- Each Zeek EC2 instance allows UDP port 4789 (vxlan) from any source in the VPC.
- Each Zeek EC2 instance has unlimited outbound access
- The AWS ElasticSearch service allow TCP port 80 (http) from any source in the VPC and TCP port 443 (https) from the Remote Access CIDR specified at launch.

Help and Support

To report issues or if there is anything else you would like to see in the product, please let us know. Click on the Help page and fill in the form. That will tell us directly what you think we should do next.

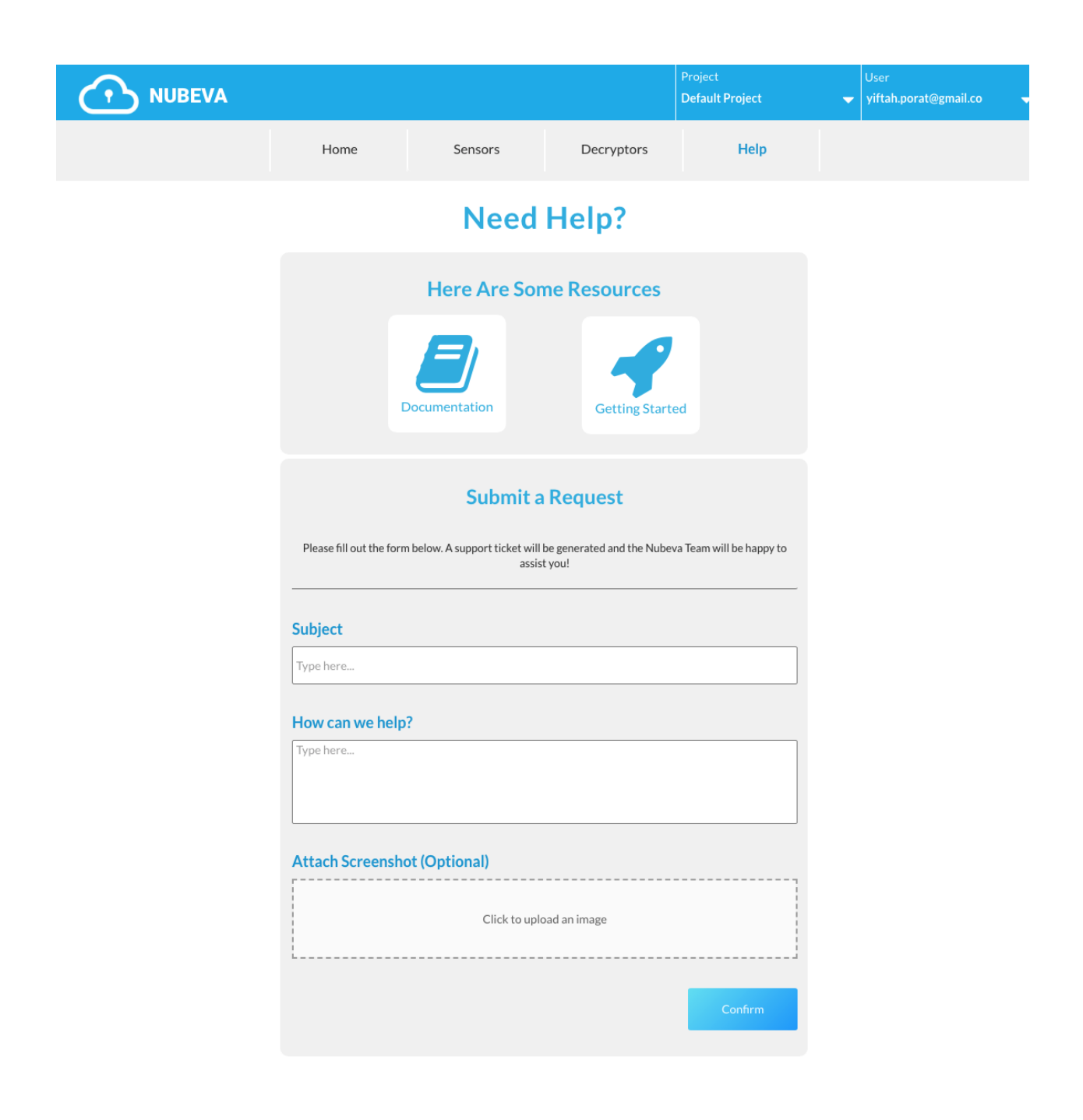

## Frequently Asked Questions

**Question:** What measures & research has Nubeva undertaken to ensure that your products continue to operate given the following challenges:

- OS vendor changes
- Compliance issues
- · Interaction with AV/Malware/EDR products
- TPM-type solutions
- · Protocol updates, changes and additions

# 13.1 OS Vendor Changes

Today on Microsoft Windows, Nubeva uses 'hooking' for Symmetric Key Intercept. That means we act, with permission, in the user space application process and memory space. So whatever mechanism segmentation functions, OS or hardware, Nubeva acts from the user-space process perspective to get the memory segment that has the keys.

For almost twenty years, 'hooking' has been licensed by hundreds of ISVs, used by nearly every product team at Microsoft, and is a generally accepted method.

Microsoft Windows is moving towards tracing, having joined Open DTrace. Windows itself had kernel tracing mechanisms such as ETW already. But is now choosing to invest further into more advanced tracing methods such as DTrace. Once tracing mechanisms are widely available in all Windows distributions, Nubeva looks forward to using tracing instead of hooking.

Nubeva already uses tracing inside the Linux operating system to access process memory. Just like in Windows hooking, Nubeva accesses the memory just as the process does. The biggest difference with tracing is that the tracing works directly in the operating system and is first validated as safe, unobtrusive, and not overly complex by the OS kernel. This method is safer and more performant than hooking. That is why it's expected that all operating systems are likely to evolve to support similar systems.

## 13.2 Government/Compliance Issues

Nubeva has been classified as EAR99. Software classified as EAR99 does not require any additional licenses for export. Nubeva Sensors do not participate in encryption processes in any way. Therefore there are no additional requirements or considerations required for export.

# 13.3 Interaction with AV/Malware/EDR Products

Nubeva sensors do not trigger an alert from products such as Windows defenders and other AV/Malware/EDR products in their default form. However, if the products change from their defaults and have all alerts turned on, then some will detect Nubeva's hooking. They all have an easy method to add the Nubeva process to the "allowed processes list". This requirement goes hand in glove with the concept that Nubeva is a solution the must be explicitly given permissions to operate by administrators.

# 13.4 TPM-type solutions

Trusted Platform Modules (TPM) are used to secure long-term asymmetric encryption and authentication secrets, such as certificates, private keys, and passwords. Microsoft Pluton further secures TPMs to protect the communication between the TPM and CPU so it cannot be intercepted. Neither TPM nor Pluton affects Nubeva. Nubeva looks for ephemeral keys from the user space process memory. The Nubeva process does not depend on any asymmetric keys nor the TPM architecture. By acting exactly as the user process would (DTrace on Linux, hooking in Windows), Nubeva can access the key from memory exactly as the user process does. The user process ultimately needs to access the symmetric key given that TLS is an application encryption protocol. Not network layer protocol like IPSEC. So it must have access to symmetric keys

# **13.5 Protocol Updates, Changes & Additions**

Nubeva operations have a complete set of automated tests to detect new versions of software, protocols, and applications. As new versions are detected, Nubeva automatically creates new signatures and tests for viability. If key extraction is successful, then the new signatures are automatically pushed to the master repo as well as to all partners. If key extraction is not successful, then the Nubeva R&D team manually creates the new signatures and extends the testing process. The automated signature creation takes 60-90 minutes to complete and if manual intervention is required, another 2-4 hours is required on average for a new signature.

For applications and libraries that we have source code access to, for instance, open-source, it generally takes us a day or two to apply our intellectual property to extract the keys. Nubeva also tests the preview version of software to ensure we can support them at launch.

Installing Docker

For genneral information about docker please visit

Key Agents require version 18.09 of Docker which might not be the default version in your cloud. The instructions below show how to install versions of docker which our agents support.

### 14.1 Ubuntu 18.04

```
apt update && apt install -y docker.io
```

# 14.2 AWS Linux

AWS Linux AMI version 1 cannot install 18.09 the following commands will install 18.06.1-ce which works correctly.

```
On a completely new instance:
Amazon Linux AMI
sudo yum update -y
sudo yum upgrade
sudo yum install -y docker
sudo usermod -aG docker $USER
exit
# ssh back to instance
sudo service docker start
```

### 14.3 AWS Linux 2

```
On a completely new instance:

Amazon Linux 2 AMI (HVM), SSD Volume Type

amzn2-ami-hvm-2.0.20190508-x86_64-gp2 (ami-0cb72367e98845d43)

sudo yum update -y

sudo amazon-linux-extras install docker

sudo service docker start

sudo usermod -a -G docker ec2-user

exit
```

# 14.4 Cent OS 7

```
yum install -y docker
yum remove -y docker docker-common docker-selinux docker-engine
yum-config-manager --add-repo https://download.docker.com/linux/centos/docker-ce.repo
yum install -y docker-ce
systemctl enable docker.service
systemctl start docker.service
```

### 14.5 Red Hat Enterprise Linux 7.5 (RHEL)

```
yum update -y
yum-config-manager --enable rhui-REGION-rhel-server-extras
yum install -y container-selinux yum-utils
yum-config-manager --add-repo https://download.docker.com/linux/centos/docker-ce.repo
yum install -y docker-ce
systemctl enable docker.service
systemctl start docker.service
```

# **14.6 Cloud Provider Instructions**

Note: The cloud provider default version of Docker might not be compatible with our agents

These are the links to install cloud provider versions of docker on AWS and Azure instances.

# **Ciphers Supported**

| "TLSv1.3"                     |             |                                     |
|-------------------------------|-------------|-------------------------------------|
| TLS_AES_256_GCM_SHA384        | Kx=any      | Au=Any Enc=AESGCM(256) Mac=AEAD     |
| TLS_CHACHA20_POLY1305_SHA256  | Kx=any      | Au=Any Enc=CHACHA20/POLY1305(256)   |
| →Mac=AEAD                     |             |                                     |
| TLS_AES_128_GCM_SHA256        | Kx=Any      | Au=Any Enc=AESGCM(128) Mac=AEAD     |
|                               |             |                                     |
| "TLSv1.2"                     |             |                                     |
| ECDHE-ECDSA-AES256-GCM-SHA384 | Kx=ECDH     | Au=ECDSA Enc=AESGCM(256) Mac=AEAD   |
| ECDHE-RSA-AES256-GCM-SHA384   | Kx=ECDH     | Au=RSA Enc=AESGCM(256) Mac=AEAD     |
| DHE-RSA-AES256-GCM-SHA384     | Kx=DH       | Au=RSA Enc=AESGCM(256) Mac=AEAD     |
| ECDHE-ECDSA-CHACHA20-POLY1305 | Kx=ECDH     | Au=ECDSA Enc=CHACHA20/POLY1305(256) |
| →Mac=AEAD                     |             |                                     |
| ECDHE-RSA-CHACHA20-POLY1305   | Kx=ECDH     | Au=RSA Enc=CHACHA20/POLY1305(256)   |
| →Mac=AEAD                     |             |                                     |
| DHE-RSA-CHACHA20-POLY1305     | Kx=DH       | Au=RSA Enc=CHACHA20/POLY1305(256)   |
| →Mac=AEAD                     |             |                                     |
| ECDHE-ECDSA-AES128-GCM-SHA256 | Kx=ECDH     | Au=ECDSA Enc=AESGCM(128) Mac=AEAD   |
| ECDHE-RSA-AES128-GCM-SHA256   | Kx=ECDH     | Au=RSA Enc=AESGCM(128) Mac=AEAD     |
| DHE-RSA-AES128-GCM-SHA256     | Kx=DH       | Au=RSA Enc=AESGCM(128) Mac=AEAD     |
| ECDHE-ECDSA-AES256-SHA384     | Kx=ECDH     | Au=ECDSA Enc=AES(256) Mac=SHA384    |
| ECDHE-RSA-AES256-SHA384       | Kx=ECDH     | Au=RSA Enc=AES(256) Mac=SHA384      |
| DHE-RSA-AES256-SHA256         | Kx=DH       | Au=RSA Enc=AES(256) Mac=SHA256      |
| ECDHE-ECDSA-AES128-SHA256     | Kx=ECDH     | Au=ECDSA Enc=AES(128) Mac=SHA256    |
| ECDHE-RSA-AES128-SHA256       | Kx=ECDH     | Au=RSA Enc=AES(128) Mac=SHA256      |
| DHE-RSA-AES128-SHA256         | Kx=DH       | Au=RSA Enc=AES(128) Mac=SHA256      |
| AES256-GCM-SHA384             | Kx=RSA      | Au=RSA Enc=AESGCM(256) Mac=AEAD     |
| AES128-GCM-SHA256             | Kx=RSA      | Au=RSA Enc=AESGCM(128) Mac=AEAD     |
| AES256-SHA256                 | Kx=RSA      | Au=RSA Enc=AES(256) Mac=SHA256      |
| AES128-SHA256                 | Kx=RSA      | Au=RSA Enc=AES(128) Mac=SHA256      |
|                               |             |                                     |
| ECDHE-PSK-CHACHA20-POLY1305   | Kx=ECDHEPSK | Au=PSK Enc=CHACHA20/POLY1305(256)   |
| →Mac=AEAD                     |             |                                     |
| RSA-PSK-AES256-GCM-SHA384     | Kx=RSAPSK   | Au=RSA Enc=AESGCM(256) Mac=AEAD     |
| DHE-PSK-AES256-GCM-SHA384     | Kx=DHEPSK   | Au=PSK Enc=AESGCM(256) Mac=AEAD     |

| RSA-PSK-CHACHA20-POLY1305<br>→Mac=AEAD | Kx=RSAPSK   | Au=RSA   | Enc=CHACHA20/ | POLY1305(256) |
|----------------------------------------|-------------|----------|---------------|---------------|
| DHE-PSK-CHACHA20-POLY1305<br>⊶Mac=AEAD | Kx=DHEPSK   | Au=PSK   | Enc=CHACHA20/ | POLY1305(256) |
| RSA-PSK-AES128-GCM-SHA256              | Kx=RSAPSK   | Au=RSA   | Enc=AESGCM(12 | 8) Mac=AEAD   |
| DHE-PSK-AES128-GCM-SHA256              | Kx=DHEPSK   | Au=PSK   | Enc=AESGCM(12 | 8) Mac=AEAD   |
|                                        |             |          |               |               |
| "TLSv1 "                               |             |          |               |               |
| ECDHE-ECDSA-AES256-SHA                 | Kx=ECDH     | Au=ECDSA | Enc=AES(256)  | Mac=SHA1      |
| ECDHE-RSA-AES256-SHA                   | Kx=ECDH     | Au=RSA   | Enc=AES(256)  | Mac=SHA1      |
| ECDHE-ECDSA-AES128-SHA                 | Kx=ECDH     | Au=ECDSA | Enc=AES(128)  | Mac=SHA1      |
| ECDHE-RSA-AES128-SHA                   | Kx=ECDH     | Au=RSA   | Enc=AES(128)  | Mac=SHA1      |
|                                        |             |          |               |               |
| ECDHE-PSK-AES256-CBC-SHA384            | Kx=ECDHEPSK | Au=PSK   | Enc=AES(256)  | Mac=SHA384    |
| ECDHE-PSK-AES256-CBC-SHA               | Kx=ECDHEPSK | Au=PSK   | Enc=AES(256)  | Mac=SHA1      |
| RSA-PSK-AES256-CBC-SHA384              | Kx=RSAPSK   | Au=RSA   | Enc=AES(256)  | Mac=SHA384    |
| DHE-PSK-AES256-CBC-SHA384              | Kx=DHEPSK   | Au=PSK   | Enc=AES(256)  | Mac=SHA384    |
| ECDHE-PSK-AES128-CBC-SHA256            | Kx=ECDHEPSK | Au=PSK   | Enc=AES(128)  | Mac=SHA256    |
| ECDHE-PSK-AES128-CBC-SHA               | Kx=ECDHEPSK | Au=PSK   | Enc=AES(128)  | Mac=SHA1      |
| RSA-PSK-AES128-CBC-SHA256              | Kx=RSAPSK   | Au=RSA   | Enc=AES(128)  | Mac=SHA256    |
| DHE-PSK-AES128-CBC-SHA256              | Kx=DHEPSK   | Au=PSK   | Enc=AES(128)  | Mac=SHA256    |

# Supported Libraries and Operating Systems

# 16.1 OpenSSL

OpenSSL-0.9.7 OpenSSL-0.9.7-beta4 OpenSSL-0.9.7-beta5 OpenSSL-0.9.7-beta5 OpenSSL-0.9.7-beta6 OpenSSL-0.9.7a OpenSSL-0.9.7b OpenSSL-0.9.7c OpenSSL-0.9.7d OpenSSL-0.9.7e OpenSSL-0.9.7f OpenSSL-0.9.7g OpenSSL-0.9.7h OpenSSL-0.9.7i OpenSSL-0.9.7j OpenSSL-0.9.7k OpenSSL-0.9.71 OpenSSL-0.9.7m OpenSSL-0.9.8 OpenSSL-0.9.8-beta1 OpenSSL-0.9.8-beta2 OpenSSL-0.9.8-beta3 OpenSSL-0.9.8-beta4 OpenSSL-0.9.8-beta5 OpenSSL-0.9.8-beta6 OpenSSL-0.9.8-post-auto-reformat OpenSSL-0.9.8-post-reformat OpenSSL-0.9.8-pre-auto-reformat OpenSSL-0.9.8-pre-reformat OpenSSL-0.9.8a OpenSSL-0.9.8b

| Open      | SSL-0.9.8c                  |
|-----------|-----------------------------|
| Open      | SSL-0.9.8d                  |
| Open      | SSL-0.9.8e                  |
| Open      | SSL-0.9.8f                  |
| Open      | SSL-0.9.8g                  |
| Open      | SSL-0.9.8h                  |
| Open      | SSL-0.9.8i                  |
| Open      | SSL-0.9.8j                  |
| Open      | SSL-0.9.8k                  |
| Open      | SSL-0.9.81                  |
| Open      | SSL-0.9.8m                  |
| Open      | SSL-0.9.8m-betal            |
| Open      | SSL-0.9.8n                  |
| Open      | SSL-0.9.80                  |
| Open      | SSL-0.9.8p                  |
| Open      | SSL-0.9.8q                  |
| Open      | SSL-0.9.8r                  |
| Open      | SSL-0.9.8s                  |
| Open      | SSL-0.9.8t                  |
| Open      | SSL-0.9.8u                  |
| Open      | SSL-0.9.8v                  |
| Open      | SSL-0.9.8w                  |
| Open      | SSL-0.9.8x                  |
| Open      | SSL-0.9.8y                  |
| Open      | SSL-0.9.8za                 |
| Open      | SSL-0.9.8zb                 |
| Open      | SSL-0.9.8zc                 |
| Open      | SSL-0.9.8zd                 |
| Open      | SSL-0.9.8ze                 |
| Open      | SSL-0.9.8zf                 |
| Open      | SSL-0.9.8zg                 |
| Open      | SSL-0.9.8zh                 |
| Open      | SSL-1.0.0                   |
| Open      | SSL-1.0.0-betal             |
| Open      | SSL-1.0.0-beta2             |
| Open      | SSL-1.0.0-beta3             |
| Open      | SSL-1.0.0-beta4             |
| Open      | SSL-1.0.0-beta5             |
| Open      | CCL 1 0 0 post referret     |
| Open      | SSL-1.0.0-post-reformat     |
| Open      | SSL-1.0.0-pre-auto-reformat |
| Open      | SSL-1 0 0a                  |
| Open      | SSL-1 0 0b                  |
| Open      | SSL-1 0 0c                  |
| Open      | SSL-1.0.0d                  |
| Open      | SSL-1.0.0e                  |
| Open      | SSL-1.0.0f                  |
| Open      | SSL-1.0.0q                  |
| Open      | SSL-1.0.0h                  |
| Open      | SSL-1.0.0i                  |
| -<br>Open | SSL-1.0.0j                  |
| Open      | SSL-1.0.0k                  |
| Open      | SSL-1.0.01                  |
| Open      | SSL-1.0.0m                  |
| Open      | SSL-1.0.0n                  |
| Open      | SSL-1.0.00                  |

| OpenSSL-1.0.0p                        |
|---------------------------------------|
| OpenSSL-1.0.0q                        |
| OpenSSL-1.0.0r                        |
| OpenSSL-1.0.0s                        |
| OpenSSL-1.0.0t                        |
| OpenSSL-1.0.1                         |
| OpenSSL-1.0.1-beta1                   |
| OpenSSL-1.0.1-beta2                   |
| OpenSSL-1.0.1-beta3                   |
| OpenSSL-1.0.1-post-auto-reformat      |
| OpenSSL-1.0.1-post-reformat           |
| OpenSSL-1.0.1-pre-auto-reformat       |
| OpenSSL-1.0.1-pre-reformat            |
| OpenSSL-1.0.1a                        |
| OpenSSL-1.0.1b                        |
| OpenSSL-1.0.1c                        |
| OpenSSL-1.0.1d                        |
| OpenSSL-1.0.1e                        |
| OpenSSL-1.0.1f                        |
| OpenSSL-1.0.1g                        |
| OpenSSL-1.0.1h                        |
| OpenSSL-1.0.1i                        |
| OpenSSL-1.0.1j                        |
| OpenSSL-1.0.1k                        |
| OpenSSL-1.0.11                        |
| OpenSSL-1.0.1m                        |
| OpenSSL-1.0.1n                        |
| OpenSSL-1.0.10                        |
| OpenSSL-1.0.1p                        |
| OpenSSL-1, 0, 1r                      |
|                                       |
| OpenSSL-1 0 1+                        |
| OpenSSL-1 $0$ 10                      |
| OpenSSL-1.0.2                         |
| OpenSSL-1.0.2-beta1                   |
| OpenSSL-1.0.2-betal-fips              |
| OpenSSL-1.0.2-beta2                   |
| OpenSSL-1.0.2-beta2-fips              |
| OpenSSL-1.0.2-beta3                   |
| OpenSSL-1.0.2-beta3-fips              |
| OpenSSL-1.0.2-fips                    |
| OpenSSL-1.0.2-post-auto-reformat      |
| OpenSSL-1.0.2-post-auto-reformat-fips |
| OpenSSL-1.0.2-post-reformat           |
| OpenSSL-1.0.2-post-reformat-fips      |
| OpenSSL-1.0.2-pre-auto-reformat       |
| OpenSSL-1.0.2-pre-auto-reformat-fips  |
| OpenSSL-1.0.2-pre-reformat            |
| OpenSSL-1.0.2-pre-reformat-fips       |
| OpenSSL-1.0.2a                        |
| OpenSSL-1.0.2a-fips                   |
| OpenSSL-1.0.2b                        |
| OpenSSL-1.0.2b-fips                   |
| OpenSSL-1.0.2c                        |
| OpenSSL-1.0.2c-fips                   |
| OpenSSL-1.0.2d                        |

| OpenSSL-1.0.2d-fips |
|---------------------|
| OpenSSL-1.0.2e      |
| OpenSSL-1.0.2e-fips |
| OpenSSL-1.0.2f      |
| OpenSSL-1.0.2f-fips |
| OpenSSL-1.0.2g      |
| OpenSSL-1.0.2g-fips |
| OpenSSL-1.0.2h      |
| OpenSSL-1.0.2h-fips |
| OpenSSL-1.0.2i      |
| OpenSSL-1.0.2i-fips |
| OpenSSL-1.0.2j      |
| OpenSSL-1.0.2j-fips |
| OpenSSL-1.0.2k      |
| OpenSSL-1.0.2k-fips |
| OpenSSL-1.0.21      |
| OpenSSL-1.0.21-fips |
| OpenSSL-1.0.2m      |
| OpenSSL-1.0.2m-fips |
| OpenSSL-1.0.2n      |
| OpenSSL-1.0.2n-fips |
| OpenSSL-1.0.20      |
| OpenSSL-1.0.2o-fips |
| OpenSSL-1.0.2p      |
| OpenSSL-1.0.2p-fips |
| OpenSSL-1.0.2q      |
| OpenSSL-1.0.2q-fips |
| OpenSSL-1.0.2r      |
| OpenSSL-1.0.2r-fips |
| OpenSSL-1.0.2s      |
| OpenSSL-1.0.2s-fips |
| OpenSSL-1.0.2t      |
| OpenSSL-1.0.2t-fips |
| OpenSSL-1.0.2u      |
| OpenSSL-1.0.2u-fips |
| OpenSSL-1.1.0       |
| OpenSSL-1.1.0-pre1  |
| OpenSSL-1.1.0-pre2  |
| OpenSSL-1.1.0-pre3  |
| OpenSSL-1.1.0-pre4  |
| OpenSSL-1.1.0-pre5  |
| OpenSSL-1.1.0-pre6  |
| OpenSSL-1.1.0a      |
| OpenSSL-1.1.0b      |
| OpenSSL-1.1.0c      |
| OpenSSL-1.1.0d      |
| OpenSSL-1.1.0e      |
| OpenSSL-1.1.0f      |
| OpenSSL-1.1.0g      |
| OpenSSL-1.1.0h      |
| OpenSSL-1.1.0i      |
| OpenSSL-1.1.0j      |
| OpenSSL-1.1.0k      |
| OpenSSL-1.1.01      |
| OpenSSL-1.1.1       |
| OpenSSL-1.1.1-pre1  |
| OpenSSL-1.1.1-pre2  |

| OpenSSL-1.1.1-pre3   |
|----------------------|
| OpenSSL-1.1.1-pre4   |
| OpenSSL-1.1.1-pre5   |
| OpenSSL-1.1.1-pre6   |
| OpenSSL-1.1.1-pre7   |
| OpenSSL-1.1.1-pre8   |
| OpenSSL-1.1.1-pre9   |
| OpenSSL-1.1.1a       |
| OpenSSL-1.1.1b       |
| OpenSSL-1.1.1c       |
| OpenSSL-1.1.1d       |
| OpenSSL-1.1.1e       |
| OpenSSL-1.1.1f       |
| OpenSSL-1.1.1g       |
| OpenSSL-1.1.1h       |
| OpenSSL-1.1.1i       |
| OpenSSL-FIPS.1.0     |
| OpenSSL-fips-1.2.0   |
| OpenSSL-fips-1.2.1   |
| OpenSSL-fips-1.2.2   |
| OpenSSL-fips-1.2.3   |
| OpenSSL-fips-2.0     |
| OpenSSL-fips-2.0-pl1 |
| OpenSSL-fips-2.0-rc1 |
| OpenSSL-fips-2.0-rc2 |
| OpenSSL-fips-2.0-rc3 |
| OpenSSL-fips-2.0-rc4 |
| OpenSSL-fips-2.0-rc5 |
| OpenSSL-fips-2.0-rc6 |
| OpenSSL-fips-2.0-rc7 |
| OpenSSL-fips-2.0-rc8 |
| OpenSSL-fips-2.0-rc9 |
| OpenSSL-fips-2.0.1   |
| OpenSSL-fips-2.0.2   |
| OpenSSL-fips-2.0.3   |
| OpenSSL-fips-2.0.4   |
| OpenSSL-fips-2.0.5   |
| OpenSSL-fips-2.0.6   |
| OpenSSL-fips-2.0.7   |
| OpenSSL-fips-2.0.8   |
| OpenSSL-fips-2.0.9   |
| OpenSSL-fips-2.0.10  |
| OpenSSL-fips-2.0.11  |
| OpenSSL-fips-2.0.12  |
| OpenSSL-fips-2.0.13  |
| OpenSSL-fips-2.0.14  |
| OpenSSL-fips-2.0.15  |
| OpenSSL-fips-2.0.16  |
|                      |

# 16.2 NSS Libraries

Every version greater than v3.15 (released 2013-05-28 23:37:46)

| NSS  | 3.15             |
|------|------------------|
| NSS  | 3.15.1           |
| NSS  | 3.15.2           |
| NSS  | 3.15.3           |
| NSS  | 3.15.3.1         |
| NSS  | 3 15 4           |
| NCC  | 3 15 5           |
| NCC  | 2 16             |
| NCC  | 2 1 6 1          |
| NSS  | 3.10.1           |
| NSS  | 3.16.2           |
| NSS  | 3.16.2.1         |
| NSS  | 3.16.2.2         |
| NSS  | 3.16.2.3         |
| NSS  | 3.16.3           |
| NSS  | 3.16.4           |
| NSS  | 3.16.5           |
| NSS  | 3.16.6           |
| NSS  | 3.17             |
| NSS  | 3.17.1           |
| NSS  | 3.17.2           |
| NSS  | 3.17.3           |
| NSS  | 3.17.4           |
| NSS  | 3.18             |
| NSS  | 3.18.1           |
| NSS  | 3.19             |
| NSS  | 3 1 9 1          |
| NSS  | 3 19 2           |
| NSS  | 3 19 3           |
| NSS  | 3 20             |
| NCC  | 2 20 1           |
| NCC  | J.∠U.⊥<br>2.01   |
| NCC  | J.ZL<br>2 01 1   |
| NCC  | 3.21.1           |
| NSS  | 2.21.2<br>2.21.2 |
| NSS  | 3.21.3           |
| NSS  | 3.21.4           |
| NSS  | 3.22             |
| NSS  | 3.22.1           |
| NSS  | 3.22.2           |
| NSS  | 3.23             |
| NSS  | 3.24             |
| NSS  | 3.25             |
| NSS  | 3.25.1           |
| NSS  | 3.26             |
| NSS  | 3.26.2           |
| NSS  | 3.27             |
| NSS  | 3.27.1           |
| NSS  | 3.27.2           |
| NSS  | 3.28             |
| NSS  | 3.28.1           |
| NSS  | 3.28.2           |
| NSS  | 3.28.3           |
| NSS  | 3.28.4           |
| NSS  | 3.28.5           |
| NSS  | 3.29             |
| NSS  | 3.29.1           |
| NSS  | 3.29.2           |
| NSS  | 3.29.3           |
| 1100 | J + L J + J      |

|     |        | (1111111111 | r · · · · · · · · · |
|-----|--------|-------------|---------------------|
| NSS | 3.29.5 |             |                     |
| NSS | 3.30   |             |                     |
| NSS | 3.30.1 |             |                     |
| NSS | 3.30.2 |             |                     |
| NSS | 3.31   |             |                     |
| NSS | 3.31.1 |             |                     |
| NSS | 3.32   |             |                     |
| NSS | 3.33   |             |                     |
| NSS | 3.34   |             |                     |
| NSS | 3.34.1 |             |                     |
| NSS | 3.35   |             |                     |
| NSS | 3.36   |             |                     |
| NSS | 3.36.1 |             |                     |
| NSS | 3.36.2 |             |                     |
| NSS | 3.36.4 |             |                     |
| NSS | 3.36.5 |             |                     |
| NSS | 3.37   |             |                     |
| NSS | 3.37.1 |             |                     |
| NSS | 3.37.3 |             |                     |
| NSS | 3.38   |             |                     |
| NSS | 3.39   |             |                     |
| NSS | 3.40   |             |                     |
| NSS | 3.36.6 |             |                     |
| NSS | 3.40.1 |             |                     |
| NCC | 2 26 7 |             |                     |
| NCC | 2.26.0 |             |                     |
| NGG | 3.42   |             |                     |
| NSS | 3.42.1 |             |                     |
| NSS | 3.43   |             |                     |
| NSS | 3.44   |             |                     |
| NSS | 3.44.1 |             |                     |
| NSS | 3.44.2 |             |                     |
| NSS | 3.44.3 |             |                     |
| NSS | 3.45   |             |                     |
| NSS | 3.46   |             |                     |
| NSS | 3.46.1 |             |                     |
| NSS | 3.47   |             |                     |
| NSS | 3.47.1 |             |                     |
| NSS | 3.48   |             |                     |
| NSS | 3.48.1 |             |                     |
| NSS | 3.49   |             |                     |
| NSS | 3.49.1 |             |                     |
| NSS | 3.49.2 |             |                     |
| NSS | 3.50   |             |                     |
| NSS | 3.51   |             |                     |
| NSS | 3.51.1 |             |                     |
| NSS | 3.52   |             |                     |
| NSS | 3.53   |             |                     |
| NSS | 3.54   |             |                     |
| NSS | 3.00   |             |                     |

# 16.3 WolfSSL

Version v4.3.0

# 16.4 Linux

Nubeva TLS sensors are supported on Ubuntu, RHEL, CentOS and AWS AMI.

## 16.5 MS Windows

Nubeva TLS sensors are supported on Windows Server 2012, Server 2012 R2, Server 2016, Server 2019 and Windows 10.

Supported applications on these Microsoft platforms:
| Ap-     | Version                                                                                                   |
|---------|----------------------------------------------------------------------------------------------------|
| pli-    |                                                                                                    |
| ca-     |                                                                                                    |
| tion    |                                                                                                    |
| Ac-     | All                                                                                                    |
| cess    |                                                                                                    |
| Cor-    | All                                                                                                    |
| tana    |                                                                                                    |
| Drop-   | 91.4.548, 92.4.382, 94.4.384, 95.4.441, 99.4.501, 100.4.409, 101.4.434, 102.4.431, 103.4.383, 104.4.175,  |
| box     | 108.4.453, 110.4.458, 111.4.472. 112.4.321, 113.4.507                                                     |
| Excel   | All                                                                                                    |
| Groove  | All                                                                                                    |
| Mu-     |                                                                                                    |
| sic     |                                                                                                    |
| Google  | 80.0.3987.132, 80.0.3987.149, 81.0.4044.113, 83.0.4103.97, 83.0.4103.10, 83.0.4103.116,                   |
| Chrome  | 84.0.4147.89, 84.0.4174.105, 84.0.4147.125, 85.0.4183.83, 85.0.4183.102, 85.0.4183.121, 86.0.4240.75,     |
|         | 86.0.4240.183, 86.0.4240.193, 86.0.4240.198, 87.0.4280.66, 87.0.4280.88, 87.0.4280.141, 88.0.4324.104     |
| In-     | All                                                                                                    |
| foPath  |                                                                                                    |
| Inter-  | All                                                                                                    |
| net     |                                                                                                    |
| Ex-     |                                                                                                    |
| plorer  |                                                                                                    |
| Mi-     | All                                                                                                    |
| crosoft |                                                                                                    |
| Store   |                                                                                                    |
| Mi-     | All                                                                                                    |
| crosoft |                                                                                                    |
| News    |                                                                                                    |
| Mi-     | All                                                                                                    |
| crosoft |                                                                                                    |
| Sway    |                                                                                                    |
| Mi-     | All                                                                                                    |
| crosoft |                                                                                                    |
| Teams   |                                                                                                    |
| Mi-     | All                                                                                                    |
| crosoft |                                                                                                    |
| Word    |                                                                                                    |
| Movies  | All                                                                                                    |
| & TV    |                                                                                                    |
| MS      | All                                                                                                    |
| Dy-     |                                                                                                    |
| nam-    |                                                                                                    |
| ics     |                                                                                                    |
| 365     |                                                                                                    |
| CRM     |                                                                                                    |
| MS      | 44.18362.449.0                                                                                            |
| Edge    |                                                                                                    |
| (old)   |                                                                                                    |
| MS      | 80.0.361.66, 80.0.361.69, 80.0.361.109, 83.0.478.44, 83.0.478.45, 83.0.478.54, 83.0.478.56, 83.0.478.58,  |
| Edge    | 83.0.478.61, 84.0.522.44, 84.0.522.49, 84.0.522.52, 84.0.522.59, 84.0.522.63, 85.0.564.41, 85.0.564.44,   |
| Chromi  | u85.0.564.51, 85.0.564.63, 86.0.4240.75, 86.0.622.38, 86.0.622.43, 86.0.622.51, 86.0.622.56, 86.0.622.61, |
|         | 86.0.622.69, 87.0.664.41, 87.0.664.47, 87.0.664.52, 87.0.664.55, 87.0.664.57, 87.0.664.60, 87.0.664.66,   |
|         | 87.0.664.75, 88.0.705.50                                                                                  |
| MSN MSN | All<br>S Windows                                                                                          |
| Money   | 09<br>09                                                                                                  |
| MSN     | All                                                                                                    |
| Sports  |                                                                                                    |
| MSN     | A11                                                                                                    |

Schannel.dll versions supported:

| 6.1.7601.17514  |  |
|-----------------|--|
| 6.2.17763.802   |  |
| 6.2.9200.22562  |  |
| 6.3.9600.17415  |  |
| 6.3.9600.19473  |  |
| 10.0.14393.1613 |  |
| 10.0.14393.3269 |  |
| 10.0.14393.3750 |  |
| 10.0.14393.3808 |  |
| 10.0.14393.3930 |  |
| 10.0.17763.1    |  |
| 10.0.17763.1217 |  |
| 10.0.17763.1282 |  |
| 10.0.17763.1339 |  |
| 10.0.17763.1457 |  |
| 10.0.17763.802  |  |
| 10.0.18362.1082 |  |
| 10.0.18362.418  |  |
| 10.0.18362.900  |  |
| 10.0.18362.959  |  |
| 10.0.18362.997  |  |
| 10.0.19041.1    |  |
| 10.0.19041.329  |  |
| 10.0.19041.388  |  |
| 10.0.19041.508  |  |
| 10.0.19041.546  |  |
|                 |  |

# CHAPTER 17

## **Berkeley Packet Filters**

#### Berkeley Packet Filter (BPF) Syntax

The *expression* consists of one or more *primitives*. Primitives usually consist of an *id* (name or number) preceded by one or more qualifiers. There are three different kinds of qualifier:

- *type* qualifiers say what kind of thing the id name or number refers to. Possible types are **host**, **net**, **port** and **portrange**. E.g., 'host foo', 'net 128.3', 'port 20', 'portrange 6000-6008'. If there is no type qualifier, **host** is assumed.
- *dir* qualifiers specify a particular transfer direction to and/or from *id*. Possible directions are **src**, **dst**, **src or dst** and **src and dst**. E.g., 'src foo', 'dst net 128.3', 'src or dst port ftp-data'. If there is no dir qualifier, **src or dst** is assumed. For some link layers, such as SLIP and the 'cooked' Linux capture mode used for the 'any' device and for some other device types, the **inbound** and **outbound** qualifiers can be used to specify a desired direction.
- *proto* qualifiers restrict the match to a particular protocol. Possible protos are: **ether**, **fddi**, **tr**, **wlan**, **ip**, **ip6**, **arp**, **rarp**, **decnet**, **tcp** and **udp**. E.g., 'ether src foo', 'arp net 128.3', 'tcp port 21', 'udp portrange 7000-7009'. If there is no proto qualifier, all protocols consistent with the type are assumed. E.g., 'src foo' means '(ip or arp or rarp) src foo' (except the latter is not legal syntax), 'net bar' means '(ip or arp or rarp) net bar' and 'port 53' means '(tcp or udp) port 53'.

'fddi' is actually an alias for 'ether'; the parser treats them identically as meaning 'the data link level used on the specified network interface." FDDI headers contain Ethernet-like source and destination addresses, and often contain Ethernet-like packet types, so you can filter on these FDDI fields just as with the analogous Ethernet fields. FDDI headers also contain other fields, but you cannot name them explicitly in a filter expression.

Similarly, 'tr' and 'wlan' are aliases for 'ether'; the previous paragraph's statements about FDDI headers also apply to Token Ring and 802.11 wireless LAN headers. For 802.11 headers, the destination address is the DA field and the source address is the SA field; the BSSID, RA, and TA fields aren't tested.

In addition to the above, there are some special 'primitive' keywords that don't follow the pattern: gateway, broadcast, less, greater and arithmetic expressions. All of these are described below.

More complex filter expressions are built up by using the words **and**, **or** and **not** to combine primitives. E.g., 'host foo and not port ftp and not port ftp-data'. To save typing, identical qualifier lists can be omitted. E.g., 'tcp dst port ftp or ftp-data or domain' is exactly the same as 'tcp dst port ftp or tcp dst port ftp-data or tcp dst port domain'.

Allowable primitives are:

dst host host True if the IPv4/v6 destination field of the packet is host, which may be either an address or a name.

src host host True if the IPv4/v6 source field of the packet is host.

**host** *host* True if either the IPv4/v6 source or destination of the packet is *host*. Any of the above host expressions can be prepended with the keywords, **ip**, **arp**, **rarp**, or **ip6** as in:

```
ip host host
```

which is equivalent to:

ether proto  $\ip$  and host host

If host is a name with multiple IP addresses, each address will be checked for a match.

ether dst *ehost* True if the Ethernet destination address is *ehost*. *Ehost* may be either a name from /etc/ethers or a number (see 'ethers </cgi-bin/man/man2html?5+ethers>'\_\_(5) for numeric format).

ether src ehost True if the Ethernet source address is ehost.

ether host ehost True if either the Ethernet source or destination address is ehost.

gateway host True if the packet used host as a gateway. I.e., the Ethernet source or destination address was host but neither the IP source nor the IP destination was host. Host must be a name and must be found both by the machine's host-name-to-IP-address resolution mechanisms (host name file, DNS, NIS, etc.) and by the machine's host-name-to-Ethernet-address resolution mechanism (/etc/ethers, etc.). (An equivalent expression is

ether host ehost and not host host

which can be used with either names or numbers for *host / ehost*.) This syntax does not work in IPv6-enabled configuration at this moment.

- src net net True if the IPv4/v6 source address of the packet has a network number of net.
- net net True if either the IPv4/v6 source or destination address of the packet has a network number of net.
- **net** *net mask netmask*. True if the IPv4 address matches *net* with the specific *netmask*. May be qualified with **src** or **dst**. Note that this syntax is not valid for IPv6 *net*.
- net net/len True if the IPv4/v6 address matches net with a netmask len bits wide. May be qualified with src or dst.
- **dst port** *port* True if the packet is ip/tcp, ip/udp, ip6/tcp or ip6/udp and has a destination port value of *port*. The *port* can be a number or a name used in /etc/services (see tcp(7) and udp(7)). If a name is used, both the port number and protocol are checked. If a number or ambiguous name is used, only the port number is checked (e.g., **dst port 513** will print both tcp/login traffic and udp/who traffic, and **port domain** will print both tcp/domain and udp/domain traffic).
- src port port True if the packet has a source port value of port.
- port port True if either the source or destination port of the packet is port.
- dst portrange *port1-port2* True if the packet is ip/tcp, ip/udp, ip6/tcp or ip6/udp and has a destination port value between *port1* and *port2*. *port1* and *port2* are interpreted in the same fashion as the *port* parameter for **port**.

src portrange port1-port2 True if the packet has a source port value between port1 and port2.

portrange port1-port2 True if either the source or destination port of the packet is between port1 and port2. Any of the above port or port range expressions can be prepended with the keywords, tcp or udp, as in:

tcp src port port

which matches only tcp packets whose source port is port.

less length True if the packet has a length less than or equal to length. This is equivalent to:

len <= length.

greater *length* True if the packet has a length greater than or equal to *length*. This is equivalent to:

len >= length.

- **ip proto** *protocol* True if the packet is an IPv4 packet (see *ip*(4P)) of protocol type *protocol*. *Protocol* can be a number or one of the names **icmp**, **icmp6**, **igmp**, **igrp**, **pim**, **ah**, **esp**, **vrrp**, **udp**, or **tcp**. Note that the identifiers **tcp**, **udp**, and **icmp** are also keywords and must be escaped via backslash (\), which is \ in the C-shell. Note that this primitive does not chase the protocol header chain.
- **ip6 proto** *protocol* True if the packet is an IPv6 packet of protocol type *protocol*. Note that this primitive does not chase the protocol header chain.
- **ip6 protochain** *protocol* True if the packet is IPv6 packet, and contains protocol header with type *protocol* in its protocol header chain. For example,

ip6 protochain 6

matches any IPv6 packet with TCP protocol header in the protocol header chain. The packet may contain, for example, authentication header, routing header, or hop-by-hop option header, between IPv6 header and TCP header. The BPF code emitted by this primitive is complex and cannot be optimized by BPF optimizer code in *tcpdump*, so this can be somewhat slow.

ip protochain protocol Equivalent to ip6 protochain protocol, but this is for IPv4.

ether broadcast True if the packet is an Ethernet broadcast packet. The *ether* keyword is optional.

- **ip broadcast** True if the packet is an IPv4 broadcast packet. It checks for both the all-zeroes and all-ones broadcast conventions, and looks up the subnet mask on the interface on which the capture is being done. If the subnet mask of the interface on which the capture is being done is not available, either because the interface on which capture is being done has no netmask or because the capture is being done on the Linux "any" interface, which can capture on more than one interface, this check will not work correctly.
- ether multicast True if the packet is an Ethernet multicast packet. The ether keyword is optional. This is shorthand
  for 'ether[0] & 1 != 0'.

**ip multicast** True if the packet is an IPv4 multicast packet.

**ip6 multicast** True if the packet is an IPv6 multicast packet.

ether proto protocol True if the packet is of ether type protocol. Protocol can be a number or one of the names ip, ip6, arp, rarp, atalk, aarp, decnet, sca, lat, mopdl, moprc, iso, stp, ipx, or netbeui. Note these identifiers are also keywords and must be escaped via backslash (\). [In the case of FDDI (e.g., 'fddi protocol arp'), Token Ring (e.g., 'tr protocol arp'), and IEEE 802.11 wireless LANS (e.g., 'wlan protocol arp'), for most of those protocols, the protocol identification comes from the 802.2 Logical Link Control (LLC) header, which is usually layered on top of the FDDI, Token Ring, or 802.11 header. When filtering for most protocol identifiers on FDDI, Token Ring, or 802.11, tcpdump checks only the protocol ID field of an LLC header in so-called SNAP format with an Organizational Unit Identifier (OUI) of 0x000000, for encapsulated Ethernet; it doesn't check whether the packet is in SNAP format with an OUI of 0x000000. The exceptions are:

iso *tcpdump* checks the DSAP (Destination Service Access Point) and SSAP (Source Service Access Point) fields of the LLC header;

stp and netbeui *tcpdump* checks the DSAP of the LLC header;

atalk *tcpdump* checks for a SNAP-format packet with an OUI of 0x080007 and the AppleTalk etype.

- In the case of Ethernet, *tcpdump* checks the Ethernet type field for most of those protocols. The exceptions are:
  - **iso, stp, and netbeui** *tcpdump* checks for an 802.3 frame and then checks the LLC header as it does for FDDI, Token Ring, and 802.11;
  - **atalk** *tcpdump* checks both for the AppleTalk etype in an Ethernet frame and for a SNAP-format packet as it does for FDDI, Token Ring, and 802.11;
  - **aarp** *tcpdump* checks for the AppleTalk ARP etype in either an Ethernet frame or an 802.2 SNAP frame with an OUI of 0x000000;
  - **ipx** *tcpdump* checks for the IPX etype in an Ethernet frame, the IPX DSAP in the LLC header, the 802.3-with-no-LLC-header encapsulation of IPX, and the IPX etype in a SNAP frame.
- **decnet src** *host* True if the DECNET source address is *host*, which may be an address of the form "10.123", or a DECNET host name. [DECNET host name support is only available on ULTRIX systems that are configured to run DECNET.]
- decnet dst host True if the DECNET destination address is host.
- decnet host host True if either the DECNET source or destination address is host.
- **ifname** *interface* True if the packet was logged as coming from the specified interface (applies only to packets logged by OpenBSD's **pf**(4)).
- on interface Synonymous with the ifname modifier.
- **rnr** *num* True if the packet was logged as matching the specified PF rule number (applies only to packets logged by OpenBSD's pf(4)).
- rulenum num Synonymous with the rnr modifier.
- **reason** *code* True if the packet was logged with the specified PF reason code. The known codes are: **match**, **badoffset**, **fragment**, **short**, **normalize**, and **memory** (applies only to packets logged by OpenBSD's **pf**(4)).
- **rset** *name* True if the packet was logged as matching the specified PF ruleset name of an anchored ruleset (applies only to packets logged by  $\mathbf{pf}(4)$ ).

ruleset name Synonymous with the rset modifier.

- **srnr** *num* True if the packet was logged as matching the specified PF rule number of an anchored ruleset (applies only to packets logged by  $\mathbf{pf}(4)$ ).
- subrulenum num Synonymous with the srnr modifier.
- action act True if PF took the specified action when the packet was logged. Known actions are: pass and block (applies only to packets logged by OpenBSD's pf(4)).
- ip, ip6, arp, rarp, atalk, aarp, decnet, \*\* iso\*\*, stp, ipx, netbeui Abbreviations for:

ether proto p

where *p* is one of the above protocols.

lat, moprc, mopdl Abbreviations for:

ether proto p

where *p* is one of the above protocols. Note that *tcpdump* does not currently know how to parse these protocols.

vlan [vlan\_id] True if the packet is an IEEE 802.1Q VLAN packet. If [vlan\_id] is specified, only true if the packet has the specified vlan\_id. Note that the first vlan keyword encountered in expression changes the decoding offsets for the remainder of expression on the assumption that the packet is a VLAN packet. The vlan [vlan\_id] expression may be used more than once, to filter on VLAN hierarchies. Each use of that expression increments the filter offsets by 4. For example:

vlan 100 && vlan 200

filters on VLAN 200 encapsulated within VLAN 100, and

vlan && vlan 300 && ip

filters IPv4 protocols encapsulated in VLAN 300 encapsulated within any higher order VLAN.

mpls [label\_num] True if the packet is an MPLS packet. If [label\_num] is specified, only true is the packet has the specified label\_num. Note that the first mpls keyword encountered in expression changes the decoding offsets for the remainder of expression on the assumption that the packet is a MPLS-encapsulated IP packet. The mpls [label\_num] expression may be used more than once, to filter on MPLS hierarchies. Each use of that expression increments the filter offsets by 4. For example:

mpls 100000 && mpls 1024

filters packets with an outer label of 100000 and an inner label of 1024, and

mpls && mpls 1024 && host 192.9.200.1

filters packets to or from 192.9.200.1 with an inner label of 1024 and any outer label.

**pppoed** True if the packet is a PPP-over-Ethernet Discovery packet (Ethernet type 0x8863).

**pppoes** True if the packet is a PPP-over-Ethernet Session packet (Ethernet type 0x8864). Note that the first **pp-poes** keyword encountered in *expression* changes the decoding offsets for the remainder of *expression* on the assumption that the packet is a PPPoE session packet. For example:

pppoes && ip

filters IPv4 protocols encapsulated in PPPoE.

tcp, udp, icmp Abbreviations for:

ip proto p **or** ip6 proto p

where *p* is one of the above protocols.

**iso proto** *protocol* True if the packet is an OSI packet of protocol type *protocol*. *Protocol* can be a number or one of the names **clnp**, **esis**, or **isis**.

clnp, esis, isis Abbreviations for:

iso proto p

where *p* is one of the above protocols.

11, 12, iih, lsp, snp, csnp, psnp Abbreviations for IS-IS PDU types.

vpi n True if the packet is an ATM packet, for SunATM on Solaris, with a virtual path identifier of n.

vci n True if the packet is an ATM packet, for SunATM on Solaris, with a virtual channel identifier of n.

- **lane** True if the packet is an ATM packet, for SunATM on Solaris, and is an ATM LANE packet. Note that the first **lane** keyword encountered in *expression* changes the tests done in the remainder of *expression* on the assumption that the packet is either a LANE emulated Ethernet packet or a LANE LE Control packet. If **lane** isn't specified, the tests are done under the assumption that the packet is an LLC-encapsulated packet.
- IIc True if the packet is an ATM packet, for SunATM on Solaris, and is an LLC-encapsulated packet.
- oamf4s True if the packet is an ATM packet, for SunATM on Solaris, and is a segment OAM F4 flow cell (VPI=0 & VCI=3).
- oamf4e True if the packet is an ATM packet, for SunATM on Solaris, and is an end-to-end OAM F4 flow cell (VPI=0 & VCI=4).
- **oamf4** True if the packet is an ATM packet, for SunATM on Solaris, and is a segment or end-to-end OAM F4 flow cell (VPI=0 & (VCI=3 | VCI=4)).
- oam True if the packet is an ATM packet, for SunATM on Solaris, and is a segment or end-to-end OAM F4 flow cell (VPI=0 & (VCI=3 | VCI=4)).
- **metac** True if the packet is an ATM packet, for SunATM on Solaris, and is on a meta signaling circuit (VPI=0 & VCI=1).
- **bcc** True if the packet is an ATM packet, for SunATM on Solaris, and is on a broadcast signaling circuit (VPI=0 & VCI=2).
- sc True if the packet is an ATM packet, for SunATM on Solaris, and is on a signaling circuit (VPI=0 & VCI=5).
- ilmic True if the packet is an ATM packet, for SunATM on Solaris, and is on an ILMI circuit (VPI=0 & VCI=16).
- **connectmsg** True if the packet is an ATM packet, for SunATM on Solaris, and is on a signaling circuit and is a Q.2931 Setup, Call Proceeding, Connect, Connect Ack, Release, or Release Done message.
- **metaconnect** True if the packet is an ATM packet, for SunATM on Solaris, and is on a meta signaling circuit and is a Q.2931 Setup, Call Proceeding, Connect, Release, or Release Done message.
- expr relop expr True if the relation holds, where relop is one of >, <, >=, <=, =, !=, and expr is an arithmetic expression composed of integer constants (expressed in standard C syntax), the normal binary operators [+, -, \*, /, &, l, <<, >>], a length operator, and special packet data accessors. Note that all comparisons are unsigned, so that, for example, 0x80000000 and 0xffffffff are > 0. To access data inside the packet, use the following syntax:

proto [ expr : size ]

*Proto* is one of **ether**, **fddi**, **tr**, **wlan**, **ppp**, **slip**, **link**, **ip**, **arp**, **rarp**, **tcp**, **udp**, **icmp**, **ip6** or **radio**, and indicates the protocol layer for the index operation. (**ether**, **fddi**, **wlan**, **tr**, **ppp**, **slip** and **link** all refer to the link layer. **radio** refers to the "radio header" added to some 802.11 captures.) Note that *tcp*, *udp* and other upper-layer protocol types only apply to IPv4, not IPv6 (this will be fixed in the future). The byte offset, relative to the indicated protocol layer, is given by *expr*. *Size* is optional and indicates the number of bytes in the field of interest; it can be either one, two, or four, and defaults to one. The length operator, indicated by the keyword **len**, gives the length of the packet.

For example, 'ether[0] & 1 = 0' catches all multicast traffic. The expression 'ip[0] & 0xf != 5' catches all IPv4 packets with options. The expression 'ip[6:2] & 0x1fff = 0' catches only unfragmented IPv4 datagrams and frag zero of fragmented IPv4 datagrams. This check is implicitly applied to the tcp and udp index operations. For instance, tcp[0] always means the first byte of the TCP *header*, and never means the first byte of an intervening fragment.

Some offsets and field values may be expressed as names rather than as numeric values. The following protocol header field offsets are available: **icmptype** (ICMP type field), **icmpcode** (ICMP code field), and **tcpflags** (TCP flags field).

The following ICMP type field values are available: **icmp-echoreply**, **icmp-unreach**, **icmp-sourcequench**, **icmp-redirect**, **icmp-echo**, **icmp-routeradvert**, **icmp-routersolicit**, **icmp-timxceed**, **icmp-paramprob**, **icmp-tstamp**, **icmp-tstampreply**, **icmp-ireq**, **icmp-ireqreply**, **icmp-maskreq**, **icmp-maskreply**.

The following TCP flags field values are available: tcp-fin, tcp-syn, tcp-rst, tcp-push, tcp-ack, tcp-urg.

Primitives may be combined using:

A parenthesized group of primitives and operators (parentheses are special to the Shell and must be escaped). Negation ('\*\*!\*\*' or '**not**'). Concatenation ('\*\*&&\*\*' or '**and**'). Alternation ('\*\*||\*\*' or '**or**').

Negation has highest precedence. Alternation and concatenation have equal precedence and associate left to right. Note that explicit **and** tokens, not juxtaposition, are now required for concatenation.

If an identifier is given without a keyword, the most recent keyword is assumed. For example,

is short for

**not** host vs **and** host ace

not host vs and ace

which should not be confused with

not ( host vs or ace )

Expression arguments can be passed to *tcpdump* as either a single argument or as multiple arguments, whichever is more convenient. Generally, if the expression contains Shell metacharacters, it is easier to pass it as a single, quoted argument. Multiple arguments are concatenated with spaces before being parsed.

#### **EXAMPLES**

To capture all packets arriving at or departing from sundown:

host sundown

To capture traffic between *helios* and either *hot* or *ace*:

host helios and  $\ ($  hot or ace  $\)$ 

To capture all IP packets between *ace* and any host except *helios*:

ip host ace **and not** helios

To capture all traffic between local hosts and hosts at Berkeley:

net ucb-ether

To capture all ftp traffic through internet gateway *snup*: (note that the expression is quoted to prevent the shell from (mis-)interpreting the parentheses):

gateway snup and (port ftp or ftp-data)

To capture traffic neither sourced from nor destined for local hosts (if you gateway to one other net, this stuff should never make it onto your local net).

ip and not net localnet

To capture the start and end packets (the SYN and FIN packets) of each TCP conversation that involves a non-local host.

tcp[tcpflags] & (tcp-syn|tcp-fin) != 0 and not src and dst net localnet

To capture all IPv4 HTTP packets to and from port 80, i.e. print only packets that contain data, not, for example, SYN and FIN packets and ACK-only packets. (IPv6 is left as an exercise for the reader.)

tcp port 80 and (((ip[2:2] - ((ip[0]&0xf)<<2)) - ((tcp[12]&0xf0)>>2)) != 0)

To capture IP packets longer than 576 bytes sent through gateway *snup*:

```
gateway snup and ip[2:2] > 576
```

To capture IP broadcast or multicast packets that were not sent via Ethernet broadcast or multicast:

ether[0] & 1 = 0 and ip[16] >= 224

To capture all ICMP packets that are not echo requests/replies (i.e., not ping packets):

icmp[icmptype] != icmp-echo and icmp[icmptype] != icmp-echoreply

This was taken from the man page of 'tcpdump <http://www.tcpdump.org/>'\_\_.

# CHAPTER 18

## AWS

## **18.1 Using AWS VPC Traffic Mirrors**

To set up a traffic mirroring session please review . Additional information is available on the .

## 18.2 Creating AWS IAM Role for Custom Tag Support

To enable support for AWS Custom Tags, the EC2 instance must have additional AWS permissions that are not enabled by default. The permissions granted by this IAM roles are read-only and will only apply to the EC2 instance itself. The EC2 instance needs permission to read its own tags so it can report them to the SaaS console. The step-by-step instructions for creating these permissions is below.

1. First, go to your AWS Console and select the IAM service. Now click on create role.

| $\leftarrow \rightarrow \mathbf{G} \mathbf{\nabla}$ | https://doi.org/10.1016/1016100000000000000000000000000 | //con | sole.aws.amazon.com | /iam/home?region=us-east   | -1#/roles  |             | ☆ ①                  | 0 0        |
|-----------------------------------------------------|---------------------------------------------------------|-------|---------------------|----------------------------|------------|-------------|----------------------|------------|
| aws                                                 | Services                                                | s •   | Resource Groups     | × *                        |            | ¢           | Erik Freeland 👻      | Global     |
| Search IAM                                          |                                                         | Cre   | eate role Delete ro | ble                        |            |             |                      |            |
| Dashboard                                           |                                                         | Q     | Search              |                            |            |             |                      |            |
| Groups                                              |                                                         |       | Role name 🔻         | Description                |            | Trusted ent | ities                |            |
| Users                                               |                                                         |       |                     |                            |            |             |                      |            |
| Roles                                               |                                                         |       | AWSServiceRole      |                            |            | AWS servic  | e: es (Service-Linke | ed role)   |
| Policies                                            |                                                         |       | AWSServiceRole      | Default Service-Linked Rol | le enables | AWS servic  | e: autoscaling (Sen  | /ice-Linke |
| Identity providers                                  |                                                         |       | AWSServiceRole      | Role to enable Amazon EC   | S to mana  | AWS servic  | e: ecs (Service-Link | ked role)  |

2. Choose which service will use the role. This will be EC2. This click the Next:Permissions at the bottom of the page.

3. Now you will create a new policy which grants the appropriate permissions. Click on "Create Policy". This will spawn a new tab, so remember to come back to this tab when creation is complete.

| Cre   | eat    | e role                                         |                        | 1 2 3 4                                  |
|-------|--------|------------------------------------------------|------------------------|------------------------------------------|
| - A   | ttac   | h permissions policies                         |                        |                                          |
| Choos | se on  | e or more policies to attach to your new role. |                        |                                          |
| Cre   | eate p | policy                                         |                        | C                                        |
| Filte | er po  | licies V Q Search                              |                        | Showing 499 results                      |
|       |        | Policy name 👻                                  | Used as                | Description                              |
|       | ►      | AdministratorAccess                            | Permissions policy (1) | Provides full access to AWS services an  |
|       | •      | AlexaForBusinessDeviceSetup                    | None                   | Provide device setup access to AlexaFor  |
|       | ►      | AlexaForBusinessFullAccess                     | None                   | Grants full access to AlexaForBusiness r |
|       | ►      | AlexaForBusinessGatewayExecution               | None                   | Provide gateway execution access to Al   |
|       | Þ      | AlexaForBusinessReadOnIvAccess                 | None                   | Provide read only access to AlexaForBu   |

4. On the create policy screen, select the JSON tab. You will be pasting in the JSON config below. Then select review policy.

| aws | Services   | •    | Resource Groups 🗸 | * | ¢ | Erik Freeland 👻 | Global | • | Support |
|-----|------------|------|-------------------|---|---|-----------------|--------|---|---------|
| С   | create pol | licy | /                 |   |   |                 | 1      |   | 2       |

A policy defines the AWS permissions that you can assign to a user, group, or role. You can create and edit a policy in the visual editor and using JSON. Learn more

| Visual edito                                                                | JSON                                               | Import managed policy                    |
|-----------------------------------------------------------------------------|----------------------------------------------------|------------------------------------------|
| 1 - {<br>2<br>3 -<br>4 -<br>5<br>6 -<br>7<br>8<br>9<br>10<br>11<br>12<br>13 | <pre>"Version": "2012-10-17", "Statement": [</pre> |                                          |
|                                                                             |                                                    | la la la la la la la la la la la la la l |

Cancel Review policy

5. Now give your policy a name and a description; then click create policy.

#### **Create policy**

| 1) | 2 |
|----|---|
|    |   |

#### **Review policy**

| Name*       | Nubeva-Describe-Ins      | stances                                     |                                       |               |
|-------------|--------------------------|---------------------------------------------|---------------------------------------|---------------|
|             | Use alphanumeric and '+= | r,.@' characters. Maximum 128 characters.   |                                       |               |
| Description | IAM Policy that allow    | rs EC2 instances to describe themselves     | s. Allows for AWS Custom Tag support. |               |
|             | Maximum 1000 character   | s. Use alphanumeric and '+=,,@' characters. |                                       | /)            |
| Summary     | Q Filter                 |                                             |                                       |               |
|             | Service -                | Access level                                | Resource                              | Re            |
|             | Allow (1 of 171 serv     | vices) Show remaining 170                   |                                       |               |
|             | EC2                      | Limited: List                               | All resources                         | No            |
|             |                          |                                             |                                       |               |
|             |                          |                                             |                                       |               |
| Required    |                          |                                             | Cancel Previous                       | Create policy |
|             |                          |                                             |                                       |               |

- 6. Remember after creating the policy, go BACK to your Role Creation tab to continue.
- 7. Now, refresh the policies by clicking the circular arrows on the right. Then search for your newly created policy, here Nubeva-Describe-Instances. Select this then click Next:Tags at the bottom right

9. Now give your role a name, and save it.

#### С

| Create role                                             |                        | 1 2 3 4          |
|---------------------------------------------------------|------------------------|------------------|
| <ul> <li>Attach permissions policies</li> </ul>         |                        |                  |
| Choose one or more policies to attach to your new role. |                        |                  |
| Create policy                                           |                        | 3                |
| Filter policies v Q nubeva                              |                        | Showing 1 result |
| Policy name 🔻                                           | Used as                | Description      |
| Nubeva-Describe-Instances                               | Permissions policy (1) |                  |

- 8. You can add any tags that you like this will not impact how Nubeva operates or read EC2 instance AWS custom tags.
- Create role (1) (2) (3) (4) **Review** Provide the required information below and review this role before you create it. Nubeva\_Custom\_Tags Role name\* Use alphanumeric and '+=,.@-\_' characters. Maximum 64 characters. **Role description** Allows EC2 instances to describe their AWS custom tag information to the Nubeva SaaS. Maximum 1000 characters. Use alphanumeric and '+=,.@-\_' characters. Trusted entities AWS service: ec2.amazonaws.com Policies Policies not attached
  - 10. The final step is to associate this IAM role with an EC2 instance. You can do this any number of ways via the CLI or automation tools. In the GUI, go back to the EC2 console and select the EC2 instance that needs this new role. Then select, Actions - Instance Settings - Attach/Replace IAM Role

| aws Services          | s 👻 Resource Groups 👻 1         | ×                                         | 🗘 Erik Freeland 👻           | N. California 👻 Support 👻          |
|-----------------------|---------------------------------|-------------------------------------------|-----------------------------|------------------------------------|
| EC2 Dashboard         | Launch Instance   Connect       | t Actions A                               |                             | 1 <b>2 8 8</b>                     |
| Events                |                                 | - Original and                            |                             |                                    |
| Tags                  | Q Instance ID : i-063ab4bbf8013 | 1336 Get Windows Password                 |                             |                                    |
| Reports               | Nama - I                        | Create Template From Instance             | Availability Zono – Inst    | anao Stato A Status Chool- Alarm   |
| Limits                |                                 | Launch More Like This                     |                             |                                    |
| INSTANCES             | Source i-                       | 063a Instance State                       | us-west-1b 🥥 s              | stopped None                       |
| Instances             |                                 | Instance Settings                         | Add/Edit Tags               |                                    |
| Launch Templates      |                                 | Image 🕨 🕨                                 | Attach to Auto Scaling Grou | q                                  |
| Spot Requests         |                                 | Networking                                | Attach/Replace IAM Role     |                                    |
| Becanied Instances    |                                 | CloudWatch Monitoring                     | Change Instance Type        |                                    |
| Reserved Instances    | Instance: i-063ab4bbf80131336   | (Source) Private IP: 10.1.1.233           | Change Termination Protect  |                                    |
| Dedicated Hosts       | Description Status Checks       | Manitaring                                | Change Shutdown Behavior    |                                    |
| Capacity Reservations | Description Status Checks       | Monitoring Tags                           | Change T2/T3 Unlimited      |                                    |
| IMAGES                | Instance ID                     | i-063ab4bbf80131336                       | Get System Log              |                                    |
| AMIs                  | Instance state                  | stopped                                   | Get Instance Screenshot     |                                    |
| Bundle Tasks          | Instance type                   | t2.small                                  | Modify Instance Placement   |                                    |
| ELASTIC BLOCK STORE   | Elastic IPs                     |                                           | Modify Capacity Reservatio  | n Settings <sup>33.</sup> us-west- |
| Volumes               | Availability zone               | us-west-1b                                | Private IPs                 | 10.1.1.233                         |
| Snapshots             | Security groups                 | launch-wizard-4. view                     | Secondary private IPs       |                                    |
| Lifecvcle Manager     |                                 | inbound rules. view                       |                             |                                    |
| ,                     |                                 | outbound rules                            |                             |                                    |
| NETWORK & SECURITY    | Scheduled events                | -                                         | VPC ID                      | vpc-8c4/19e8                       |
| Security Groups       | AMIID                           | amznz-ami-nvm-<br>2 0 20190115-x86 64-gp2 | Subnet ID                   | subnet-b2284tea                    |
| Elastic IPs           |                                 | (ami-0799ad445b5727125)                   |                             |                                    |
| Placement Groups      | Platform                        | -                                         | Network interfaces          | eth0                               |
| Key Pairs             | IAM role                        | -                                         | Source/dest. check          | True                               |
| Network Interfaces    | Key pair name                   | sfo-key                                   | T2/T3 Unlimited             | Disabled                           |

11. Choose your newly created role and hit apply. You should receive a green success message.

Instances > Attach/Replace IAM Role

| Attach/Replace IAM I                                                                          | Role                                                                                         |                                           |                            |              |        |       |
|-----------------------------------------------------------------------------------------------|----------------------------------------------------------------------------------------------|-------------------------------------------|----------------------------|--------------|--------|-------|
| Select an IAM role to attach to your instan-<br>If an IAM role is already attached to your in | ce. If you don't have any IAM roles, choose<br>istance, the IAM role you choose will replace | Create new IAM ro<br>e the existing role. | le to create a role in the | IAM console. |        |       |
| Instance ID                                                                                   | i-063ab4bbf80131336 (Source) 🛯 🔁 🚺                                                           |                                           |                            |              |        |       |
| IAM role*                                                                                     | Nubeva_Custom_Tags                                                                           | • C                                       | Create new IAM role        | 0            |        |       |
| * Required                                                                                    |                                                                                              |                                           |                            |              | Cancel | Apply |

12. Now, this IAM role will be attached to the EC2 instance and will be visible on the EC2 console details for this host.